## Life Is On Schneider

# Altivar Process

ESC

Kvikstart vejledning 2016

schneider-electric.com/drives

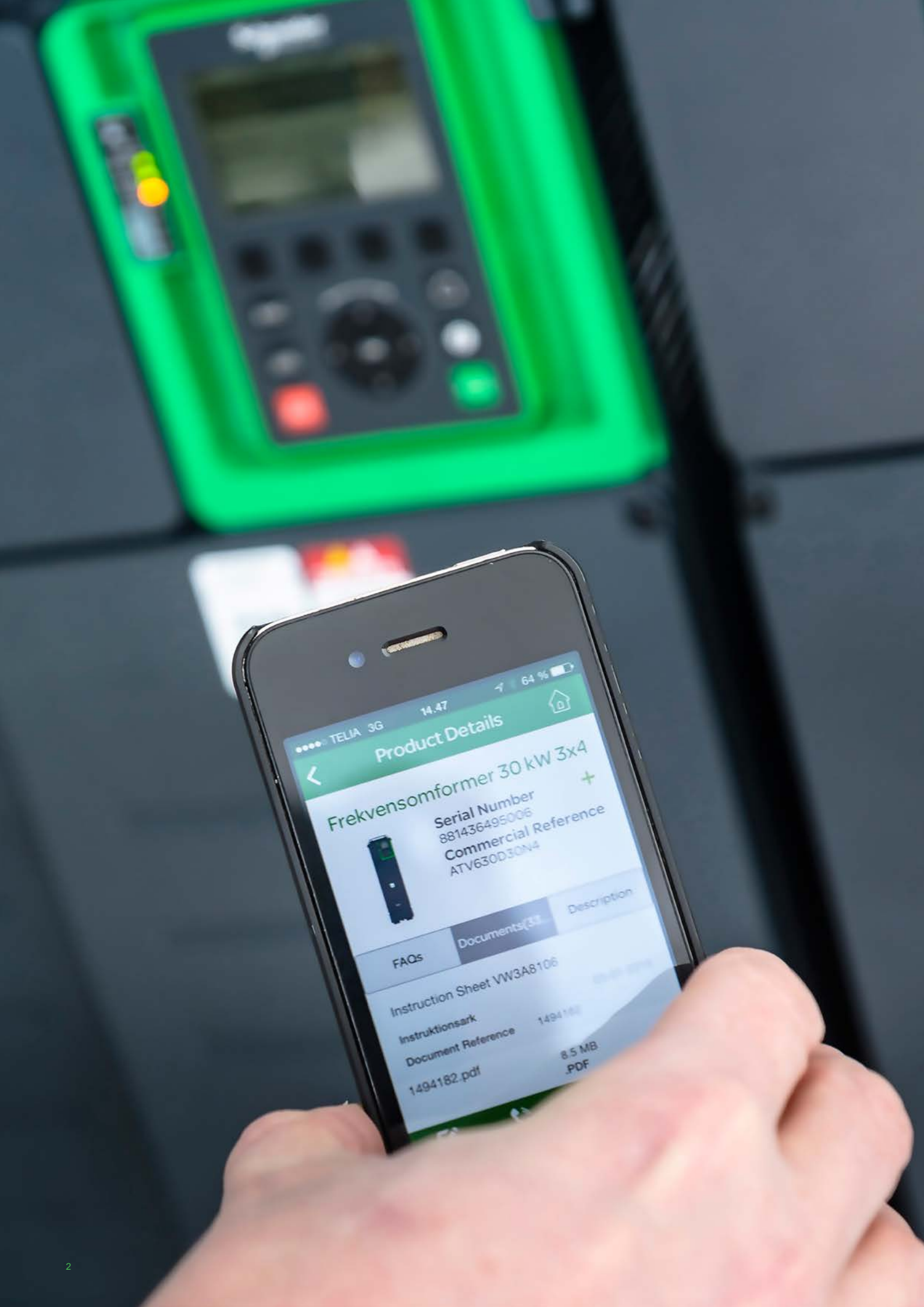

## Altivar Process Kvikstart vejledning 2016

| Download manualen                                                                           | 4  |
|---------------------------------------------------------------------------------------------|----|
| Adgang til grundlæggende parametre                                                          | 6  |
| Indstil basis parametre for asynkron motor                                                  | 7  |
| Tips og tricks til konfiguration af frekvensomformer                                        | 8  |
| Lækstrøm Altivar Process                                                                    | 10 |
| Alarmer                                                                                     | 13 |
| FAQ                                                                                         | 21 |
| Kortslutningsbeskyttelse                                                                    | 22 |
| Ledningsdiagram                                                                             | 23 |
| Sink/source omskifter                                                                       | 24 |
| Motorkabellængder med det indbyggede EMC-filter i forhold til de forskellige EMC-kategorier | 25 |
| Tilbehør                                                                                    | 27 |
|                                                                                             |    |

## Download manualen

Du skal have detaljerede information for at kunne udføre installation og idriftsættelse. Denne information kan findes i følgende manualer, som kan downloades på www.schneider-electric.com/drives

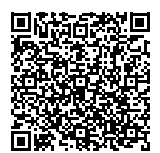

Altivar Process installationsvejledning EAV64301 Scan QR-koden og læs mere

FARE!

#### RISIKO FOR ELEKTRISK STØD, EKSPLOSION OG LYSBUEEKSPLOSION

- Kun behørigt uddannede personer, der er fortrolige med og forstår indholdet i denne manual og alle andre relevante produktdokumentationer og som har fået sikkerhedsuddannelse til at genkende og undgå fare, har tilladelse til at arbejde på og med dette drevsystem. Installation, justering, reparation og vedligeholdelse skal udføres af kvalificeret personale.
- Systemintegratorer er ansvarlige for overholdelse af alle lokale og nationale elektriske standarder samt alle andre gældende regler med hensyn til jording af alt udstyr.
- Mange dele af produktet, herunder printkort, opererer med netspænding. Brug kun elektrisk isoleret værktøj.
- Rør ikke ved uafskærmede komponenter eller terminaler med spænding til stede.
- Motorer kan generere spænding når akslen roteres. Før du udfører nogen form for arbejde på drevsystemet, blokeres motorakslen for at forhindre rotation.

Elektrisk udstyr må kun installeres, betjenes, serviceres og vedligeholdes af kvalificeret personale. Schneider Electric påtager sig intet ansvar for konsekvenser, der måtte opstå som følge af brugen af produktet.

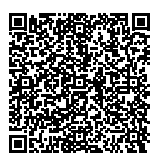

Altivar Process programmeringsmanual EAV64318 Scan QR-koden og læs mere

- AC-spænding kan inducerer spænding til ubrugte ledere i motorkablet. Isolér begge ender af ubrugte ledere i motorkablet.
- Kortslut ikke DC-busterminalerne eller DC-buskondensator samt bremse modstandsklemmerne.
- Før du udfører arbejde på drevsystemet: Afbryd al spænding, herunder ekstern styrespænding, der kan være til stede. Placér et sikkerhedsskilt på alle afbrydere. Lås alle afbrydere i åben stilling. Vent 15 minutter for at aflade DC-kondensatorerne. DC-bussens LED er ikke en sikker indikator for afladt dc-kreds der kan overstige 800 Vdc. Mål spændingen på DC-bussen mellem DCbusterminaler, ved hjælp af en et godkendt voltmeter for at kontrollere, at spændingen er <42 VDC. Hvis DCbuskondensatorer ikke aflader korrekt, skal du kontakte din lokale Schneider Electric repræsentant. Du må ikke reparere eller betjene produktet.
- Installér og luk alle dæksler, før der tilsluttes spænding.
   Manglende overholdelse af disse instruktioner kan resultere i død eller alvorlig personskade

#### Kontrollér leveringen af frekvensomformeren

Tag ATV Altivar Process ud af pakken og kontrollér at den ikke er beskadiget.

#### **ADVARSEL!**

#### BESKADIGET UDSTYR

Betjen eller installér ikke frekvensomformeren eller tilbehør, der synes beskadiget. Hvis disse instruktioner ikke overholdes, kan det medføre død, alvorlig personskade eller beskadigelse af udstyret. Kontrollér at frekvensomformerens modelreference, der er trykt på etiketten, er den samme som den på leveringsmeddelelsen der svarer til købsordren.

Skriv frekvensomformerens modelreference:

og serienummer:

#### Kontrollér kompatibiliteten med forsyningspændningen

Kontrollér, at forsyningsspændingen passer med frekvensomformerens spændingsområde. Spænding ...... Volt frekvensomformerens spændingsområde ...... Volt Spændingsområde: ATV•••••• M3 = 200/240 V 3-faset – ATV•••••• N4 = 380/480 V 3-faset.

#### Montér frekvensomformeren lodret

| Drive                  | X1       | X2       | X3      |
|------------------------|----------|----------|---------|
| ATV630U07ppATV630D90N4 | ≥ 100 mm | ≥ 100 mm | ≥ 10 mm |
| ATV630C11N4ATV630C16N4 | ≥ 250 mm | ≥ 250 mm | ≥ 10 mm |

For en omgivende lufttemperatur på op til 50°C, for andre termiske forhold og for ATV650 montage, se installationsvejledning (EAV64301) på www.schneider-electric.com

(1) Mindste værdi svarende til termiske begrænsninger.

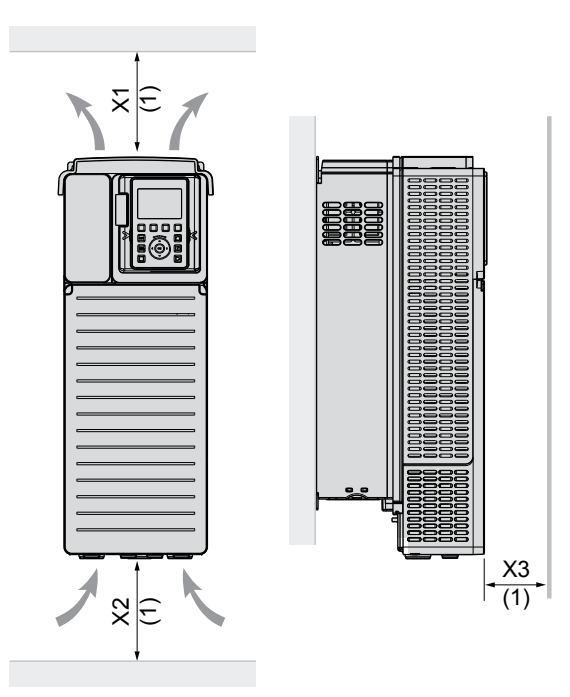

#### FARE!

#### FARE FOR BRAND ELLER ELEKTRISK STØD

- Kabel-tværsnit og tilspændingsmomenter skal overholde specifikationerne i installationsvejledningen.
- Brug ikke multi-lederkabler uden kabelsko til nogen forbindelse med en spænding højere end 25 Vac.

Manglende overholdelse af disse instruktioner kan resultere i død eller alvorlig personskade.

#### Tilslut styresignaler til frekvensomformeren Forbind hastighedsreferencen til Al1:

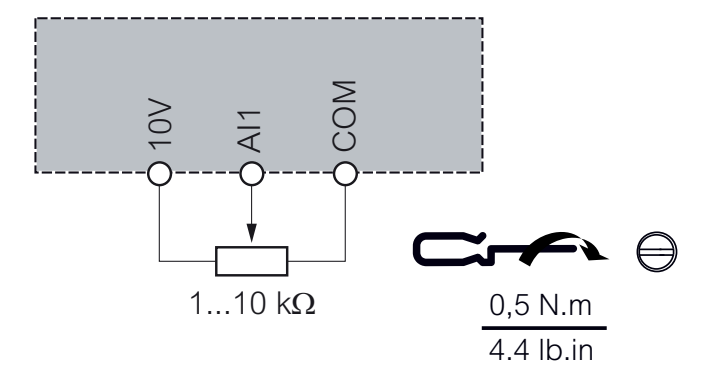

Forbind startsignalet til DI1: 2-leder styring (fabriksindstilling)

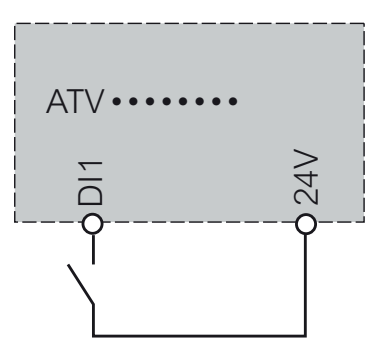

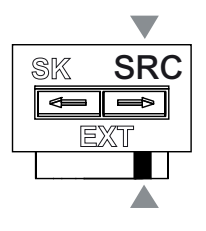

## Adgang til grundlæggende parametre

- Kontrollér at digital indput DI1 ikke er aktiv.
- Tilslut spænding til frekvensomformeren.
- Sæt tid, dato samt sprog i menuen 8 My preferences: 8.5 date/time settings, 8.1 Language.

#### Adgang til [Simply Start] via: Grafisk Display Terminal

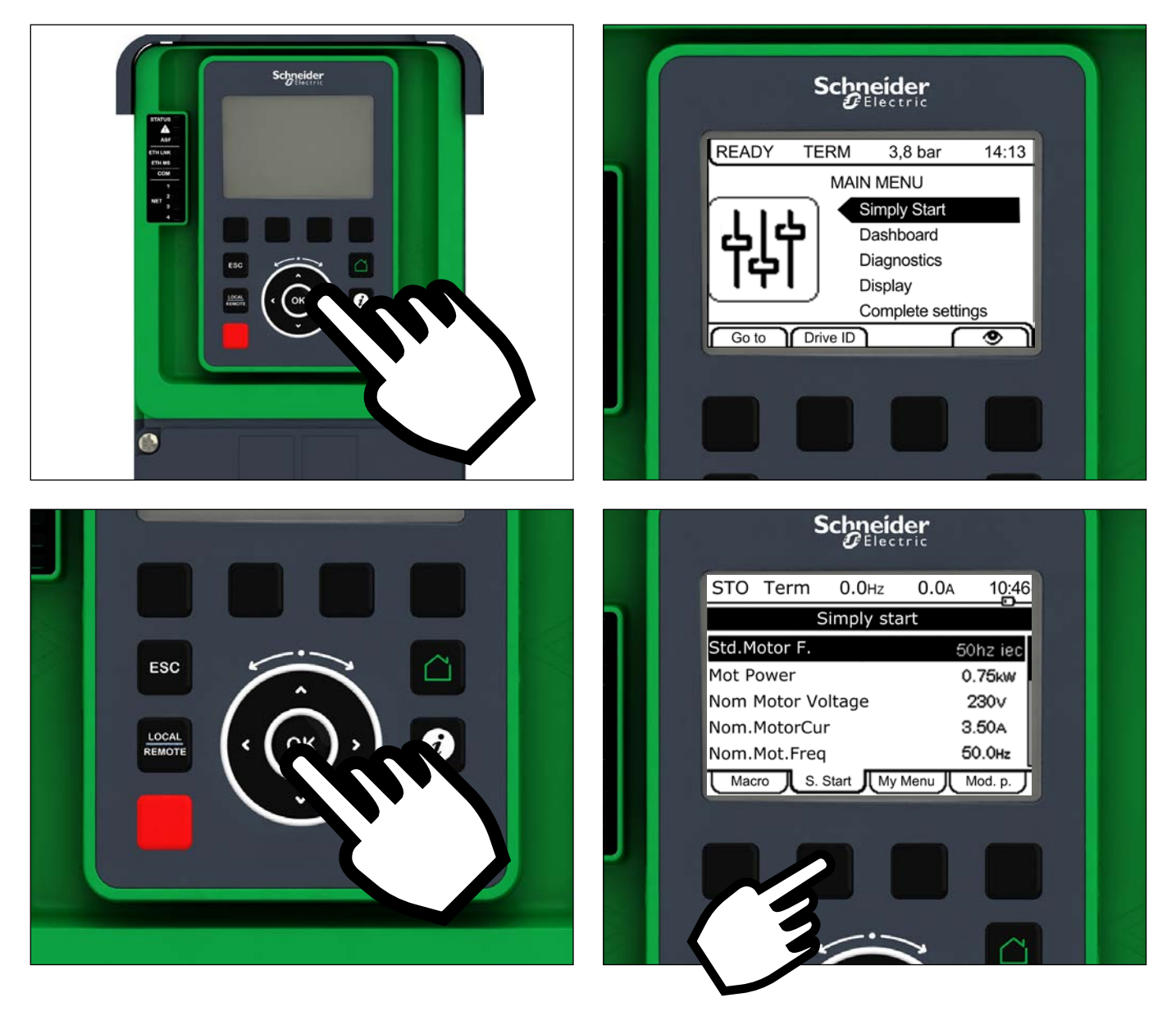

#### Den integrerede webserver

Følg disse trin for at komme til [Simply Start]

- 1. Tilslut frekvensomformeren til din PC med et Ethernet kabel.
- 2. Åben "Netværk" under fanen: Denne computer.
- Frekvensomformeren vil automatisk blive vist under netværk. Højreklik og vælg "Vis enhedens hjemmeside" for at åbne webserveren. ATV6••••••-MMMM

Hvor MMMM er de 2 sidste byte af Mac-addressen Note: Hvis ikonet ikke kommer frem, så kontakt din IT-administrator for firewall eller antivirus indstillinger.

- 3. Første gang du har forbindelse er standard ID:
  - Bruger Navn (User Name) = ADMIN
  - Adgangskode (Password) = ADMIN
- 4. Ændre standard-forbindelsens ID (brugernavn samt adgangskode).
- 5. Adgang til [Simply Start] vælg Home fanebladet.

## Indstil basis parametre for asynkron motor

Se motorens mærkeplade, for at kunne indstille følgende:

| Menu           | Parameter                                                                    | Fabriksindstilling | Kundeindstilling |
|----------------|------------------------------------------------------------------------------|--------------------|------------------|
| [Simply start] | [Motor Standard F.] bFr: Standard motor frekvens (Hz)                        | [50 Hz IEC] 50     |                  |
|                | [Nominel Motoreffekt] nPr: Nominel motor effekt på motor mærkepladen (kW)    | omformer data      |                  |
|                | [Nom.Motorspænding] UnS: Nominel motor spænding på motor mærkepladen (Vac)   | omformer data      |                  |
|                | [Nom Motorstrøm] nCr: Nominel motor strøm på motor mærkepladen (A)           | omformer data      |                  |
|                | [Nominel Motorfrekv] FrS: Nominel motor omdrejning på motor mærkepladen (Hz) | 50                 |                  |
|                | [Nom.Motorhast.] nSP: Nominel motor omdrejninger på motor mærkepladen (rpm)  | omformer data      |                  |
|                | [Maks frekvens] tFr: Maksimum motorfrekvens (Hz)                             | 60                 |                  |
|                | [Motor Termiskstrøm] ItH: Mortor termiske strøm på motor mærkepladen (A)     | omformer data      |                  |
|                | [2/3-Leder styring] tCC: Kommando fra 2- eller 3-leder styring               | 2C                 |                  |

#### Udfør en motor [Autotuning]

#### FARE!

#### FARE FOR BRAND ELLER ELEKTRISK STØD

- Under [Autotuning] tUn, motoren bliver påtrykt nominel strøm uden at motoren roterer.
- Kontrollér at de samme forholdsregler er på plads ved [Autotuning] tUn som under normal drift af motoren, som angivet i installationsmanualen samt motormanualen.

Manglende overholdelse af disse instruktioner kan resultere i død eller alvorlig personskade.

| Menu           | Parameter                                                                                                    |
|----------------|----------------------------------------------------------------------------------------------------|
| [Simply start] | [Autotuning] tUn: indstil parameter til [Do tune] YES. [Autotuning] tUn bliver udført med det samme.<br>(Autotuning skal altid udføres på en kold motor) |

#### Indstil basisparameter

| Menu           | Parameter                                                  | Fabriksindstilling | Kundeindstilling |
|----------------|------------------------------------------------------------|--------------------|------------------|
| [Simply start] | [Acceleration] ACC: Accelerationstid (s)                   | 3.0                |                  |
|                | [Deceleration] dEC: Decelerationstid (s)                   | 3.0                |                  |
|                | [Lav hastighed] LSP: Motorfrekvens minimum reference (Hz)  | 0                  |                  |
|                | [Høj hastighed] HSP: Motorfrekvens maksimum reference (Hz) | 50                 |                  |

#### Start motoren

Indstil [Reference frekvens] med potentiometret

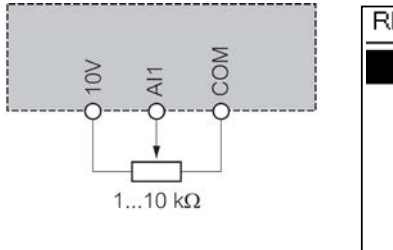

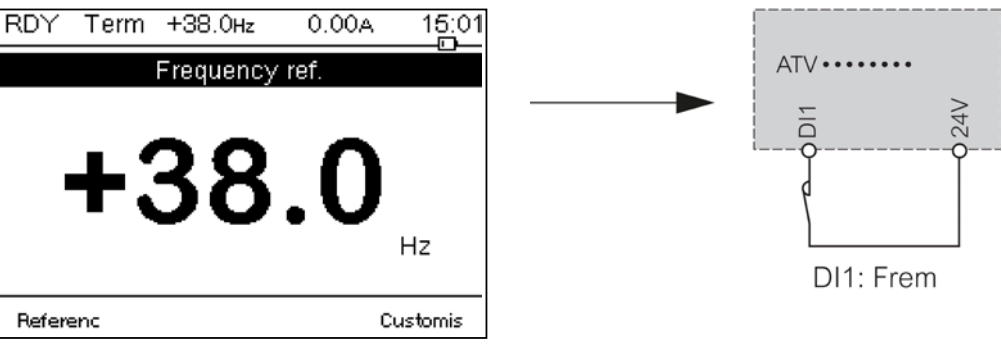

## Tips og tricks til konfiguration af frekvensomformer

#### Ventilator kører efter intern temperatur

- 1. Vælg 5 Complete Settings
- 2. Vælg 5.13 Maintenance
- 3. Vælg Fan management
- 4. Vælg Fan mode
- Hvis [Fan mode] er indstillet til:
- [Standard] ventilatoren kører når motoren kører.
   Afhængig af effektstørrelse kan det være den eneste valgmulighed
- [Always] ventilatoren kører altid
- [Economy] ventilatoren kører efter den interne temperatur

#### Tag et skærmbillede

- 1. Gå til hovedmenu
- Tryk og hold F1 og F4 inde indtil displayet blinker rødt Du har nu taget et Screen Shot som kan downloades fra displayet via USB.

#### Lås display

- Tryk og hold ESC og hjemmeknappen inde indtil displayet skriver: Locked – Graphic Display Terminal is Locked
- 2. For at låse op: Tryk og hold ESC og hjemmeknappen.

#### Skift til lokal betjening (display) via local/remote knap

- 1. Vælg 5 Complete settings
- 2. Vælg 5.5 Command and Refere.
- 3. Vælg Ref. Freq. Rmt. Term
- 4. Vælg HMI cmd.
- 5. Vælg stop (hvis du vil stoppe frekvensomformeren ved skift til lokal), eller:
- 6. Vælg Bumpless (hvis frekvensomformeren skal forsætte med at køre)

#### Skift til lokal betjening (display) via digital indgang

- 1. Vælg 5 Complete settings
- 2. Vælg 5.5 Command and Refere.
- 3. Forced Local Assign
- 4. Vælg DI x (eksempel DI5)
- 5. Vælg Force local freq. (FLOC)
- 6. Vælg Ref. Freq. Rmt. Term
- 7. Vælg RIN =No

#### Deaktivér stopknap på displayfront

- 1. Vælg 5 Complete settings
- 2. Vælg 5.4 Command and Refere.
- Stop key Enable Default YES = Stopknap på display er Aktiv
- 4. HMI cmd. Stop

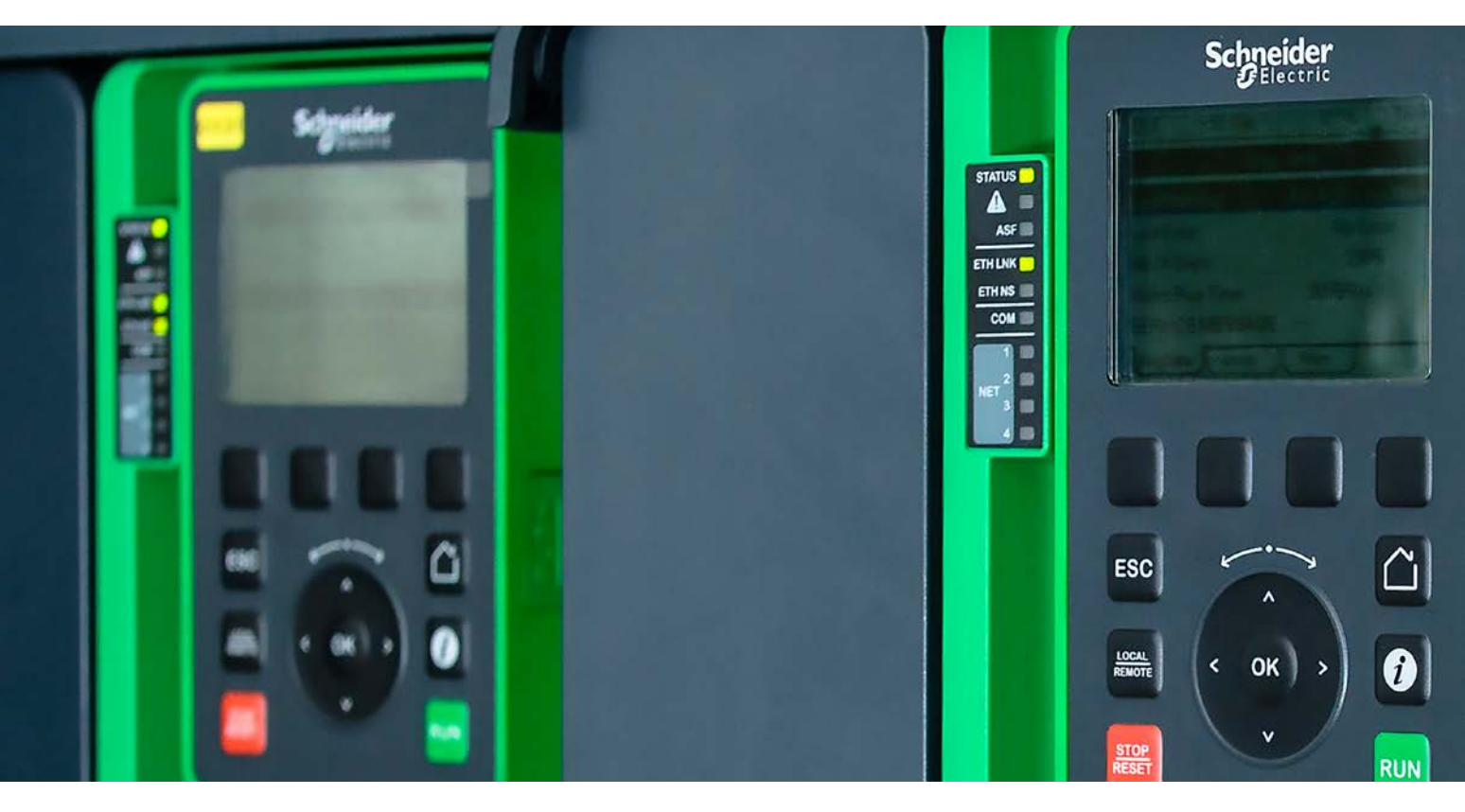

#### Ip-addresse

[Communication] [Comm parameters] [Embd Eth Config]

- 1. Vælg 6 Communication
- 2. Vælg 6.1 Comm parameters
- 3. Embedded Ethernet C.
- 4. IP Mode Ether.Embd vælg Fixed (DHCP Factory setting)
- 5. Angiv en IP Address (eks.- 192.168.0.100) Default
- 6. Angiv Gateway Address (eks.- 192.168.1.1)
- 7. Angiv Mask (eks.- 255.255.255.0)

#### [Fabriksindstillinger] FCS-menu

Altivar Process Variable Speed Drives ATV630, ATV650, ATV660

- 1. Vælg 7 File Mangement
- 2. Vælg 7.2 .Factory settings
- 3. Vælg Parameter group list
- Vælg hvilke parametre du vil fabriksindstille – Eksempel [All]
- 5. Tryk ESC
- 6. Vælg Go to Factory Settings
- 7. Tryk OK Frekvensomformeren er nu tilbage til fabriksindstilling

#### DI2 som reverser bar

#### Main Menu

- 1. 5 Complete Settings
- 2. 5.8 Generic Functions –
- 3. Reverse disable vælg: NO
- Gå tilbage til:
- 1. 5 Complete Settings
- 2. 5.4 Command & Reference
- 3. Reverse Assign vælg: DI2

#### Opsætning af PTC

**Vigtigt!** Montér PTC på Alx + Com før opsætning af frekvensomformeren.

#### Main Menu

- 1. 5 Complete Settings
- 2. 5.9 Generic monitoring
- 3. Al2 Th Monitoring vælg: Yes
- 4. Al2 Type Vælg eks. PT1xx
- 5. Al2 Th Error Resp vælg eks. Ramp Stop

#### Gem parameter opsætning

- 1. 7 File management
- 2. 7.1 Transfer config file
- 3. Vælg copy from the drive
- 4. Angiv fil navn
- 5. Tryk ok
- 6. Displayet skriver, transfer complete, når overførelsen er færdig
- 7. Tryk Esc for at komme tilbage til Main Menu

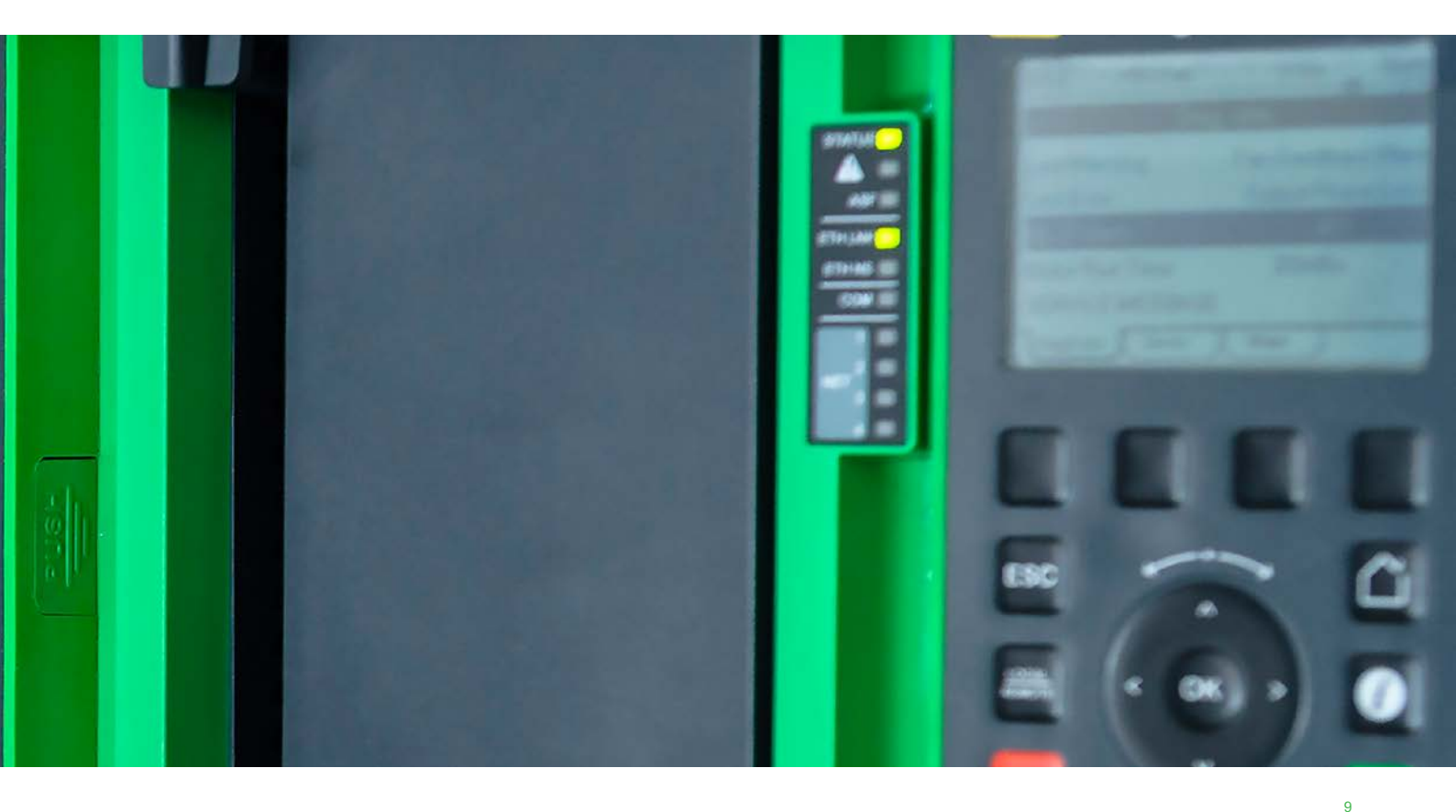

## Lækstrøm Altivar Process

|                                                          | El-nettet 400-480V/50Hz |
|----------------------------------------------------------|-------------------------|
| Kommercielle referencer                                  | Lækstrøm                |
|                                                          | 50Hz                    |
| ATV630U07N4 / ATV650U07N4. / ATV930U07N4 / ATV950U07N4.  | 7 mA                    |
| ATV630U15N4 / ATV650U15N4. / ATV930U15N4 / ATV950U15N4.  | 7 mA                    |
| ATV630U22N4 / ATV650U22N4. / ATV930U22N4 / ATV950U22N4.  | 7 mA                    |
| ATV630U30N4 / ATV650U30N4. / ATV930U30N4 / ATV950U30N4.  | 7 mA                    |
| ATV630U40N4 / ATV650U40N4. / ATV930U40N4 / ATV950U40N4.  | 7 mA                    |
| ATV630U55N4 / ATV650U55N4. / ATV930U55N4 / ATV950U55N4.  | 7 mA                    |
| ATV630U75N4 / ATV650U75N4. / ATV930U75N4 / ATV950U75N4.  | 5.6 mA                  |
| ATV630D11N4 / ATV650D11N4. / ATV930D11N4 / ATV950D11N4.  | 5.6 mA                  |
| ATV630D15N4 / ATV650D15N4. / ATV930D15N4 / ATV950D15N4.  | 5.6 mA                  |
| ATV630D18N4 / ATV650D18N4. / ATV930D18N4 / ATV950D18N4.  | 5.6 mA                  |
| ATV630D22N4 / ATV650D22N4. / ATV930D22N4 / ATV950D22N4.  | 5.6 mA                  |
| ATV630D30N4 / ATV650D30N4. / ATV930D30N4 / ATV950D30N4.  | 5.8 mA                  |
| ATV630D37N4 / ATV650D37N4. / ATV930D37N4 / ATV950D37N4.  | 5.8 mA                  |
| ATV630D45N4 / ATV650D45N4. / ATV930D45N4 / ATV950D45N4.  | 5.8 mA                  |
| ATV630D55N4 / ATV650D55N4. / ATV930D55N4. / ATV950D55N4. | 3.9 mA                  |
| ATV630D75N4 / ATV650D75N4. / ATV930D75N4. / ATV950D75N4. | 3.9 mA                  |
| ATV630D90N4 / ATV650D90N4. / ATV930D90N4. / ATV950D90N4. | 3.9 mA                  |
| ATV630C11N4 / ATV930C11N4C                               | 0.1 mA                  |
| ATV630C13N4 / ATV930C13N4C                               | 0.1 mA                  |
| ATV630C16N4 / ATV930C16N4C                               | 0.1 mA                  |

Dette dokument giver værdien af lækstrøm af Altivar 630/650/930/950 frekvensomformere. Frekvensomformer under spænding uden motorkabel. Lækstrøm-værdier er opgivet ved netforsyning TT/TN med maksimal 3% ubalance mellem faserne og maksimal tolerance for interne komponenter. I IT-installationer skal stel-forbindelsen til EMC.filter frakobles, derved er lækstrømmen nul.

#### Tilslut effektdelen på frekvensomformeren

Frekvensomformeren skal tilsluttes beskyttelsesjordforbindelsen. Der skal bruges mindst en 10 mm<sup>2</sup> (AWG 6) beskyttelsesleder eller 2 beskyttelsesledere med samme tværsnit som strømforsyningslederne for at opfylde myndighedernes krav vedr. store lækstrømme til jord (over 3,5 mA).

#### FARE!

#### FARLIG SPÆNDING

Udfør jordforbindelsen for udstyret via det fælles jordtilslutningspunkt, som vist i figuren herunder. Frekvensomformerens betjeningspanel skal jordforbindes korrekt, inden strømmen tilsluttes. Tilsidesættelse af disse anvisninger kan medføre alvorlig tilskadekomst eller død.

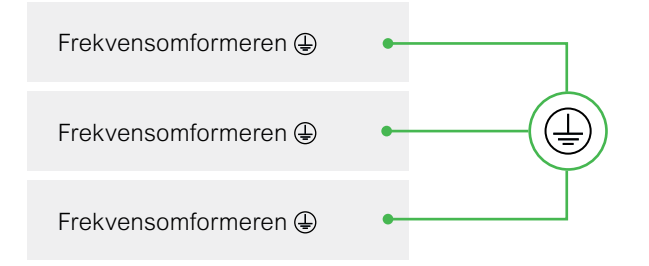

Kontroller, at modstanden til beskyttelsesjordforbindelsen er 1 Ohm eller mindre. Flere frekvensomformere tilsluttes beskyttelsesjordforbindelsen, som vist i figuren til venstre. Læg ikke kablerne til beskyttelsesjordforbindelsen i sløjfe eller forbundet i serie.

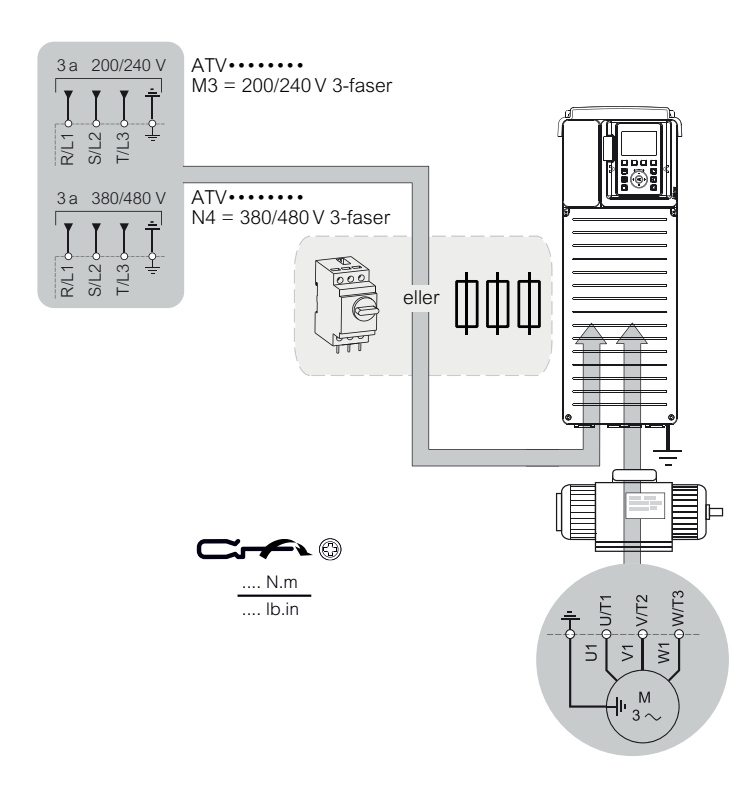

#### ADVARSEL!

#### FORKERT TILSLUTNING

- Frekvensomformeren kan blive beskadiget, hvis der tilsluttes indgående netspænding til
- udgangsklemmerne (U/T1,V/T2,W/T3).
- Kontroller effekttilslutningerne, inden strømmen sluttes til frekvensomformeren.
- Hvis en af de andre frekvensomformere bliver skiftet ud, skal det kontrolleres, at alle ledningstilslutningerne
- til frekvensomformeren er i overensstemmelse med alle anvisninger om tilslutninger, som er indeholdt Tilsidesættelse af disse anvisninger kan medføre alvorlig tilskadekomst eller død.

Hvis installationsstandarderne kræver en beskyttelse på tilgangssiden ved hjælp af et fejlstrømsrelæ, skal der anvendes et type A relæ til 1-fasede frekvensomformere, og et type B relæ til 3-fasede frekvensomformere. Vælg en passende model, som er udstyret med:

- HF strømfilter
- En tidsforsinkelse, som forhindrer udkobling pga. belastningen fra parasitkapacitans under opstart.

Tidsforsinkelse er ikke mulig på fejlstrømsrelæerne på 30 mA. Vælg i givet fald et fejlstrømsrelæ, der er sikret mod utilsigtet udkobling, som f.eks. fejlstrømsrelæer fra Acti 9's si. serie med forøget immunitet mod utilsigtet udkobling.

Hvis der indgår flere frekvensomformere i installationen, skal hver frekvensomformer forsynes med et fejlstrømsrelæ.

#### **ADVARSEL!**

#### UTILSTRÆKKELIG OVERSTRØMSBESKYTTELSE

- Overstrømsbeskyttelsesrelæer skal have korrekt koordination.
- Canadian Electricity Code (CEC) og National Electrical Code (NEC) kræver specielle beskyttelsesanordninger. Brug de sikringer, der er anbefalet på frekvensomformerens typeskilt for at opnå de officielle størrelser for kortslutningsbeskyttelse.
- Frekvensomformeren må ikke tilsluttes til en strømforsyningskilde, hvis kortslutningskapacitet er større end den kortslutningsbeskyttelse, som er angivet på frekvensomformerens typeskilt.

Tilsidesættelse af disse anvisninger kan medføre alvorlig tilskadekomst eller død.

## Alarmer

| Fejl | Navn                                                                  | Mulig årsag                                                                                                    | Afhjælpning                                                                                                    | Fjernelse af fejl                                                                                                    |
|------|-----------------------------------------------------------------------|----------------------------------------------------------------------------------------------------|----------------------------------------------------------------------------------------------------|----------------------------------------------------------------------------------------------------|
| ASF  | [Vinkelfejl]                                                          | Til motorstyringstype [Sync. mot.]<br>SYnU, forkert indstilling af<br>hastighedssløjfen, når referencen<br>går gennem 0.                                                                                                    | <ul> <li>Bekræft parametrene for hastighedssløjfen.</li> <li>Kontrollér motorfaserne og den maksimale strømstyrke, der er tilladt af omformeren.</li> </ul>                                                                                                    | Den detekteret fejl kan manuelt<br>fjernes med [Fejl Reset ] RSF<br>parameter efter årsagen er<br>forsvundet.                                   |
| CFF  | [Den<br>eksisterende<br>konfiguration<br>er ikke korrekt]             | <ul> <li>Udskiftet eller fjernet ekstramodul.</li> <li>Styreblok udskiftet med en<br/>styreblok, der er konfigureret<br/>på en omformer med en anden<br/>mærkeværdi.</li> <li>Den aktuelle konfiguration er<br/>inkonsekvent.</li> </ul>                            | <ul> <li>Kontrollér, at der ikke er nogen<br/>registreret fejl på ekstramodulet.</li> <li>Se følgende bemærkninger, hvis<br/>der er udskiftet en styreblok.</li> <li>Gå tilbage til fabriksindstillingerne,<br/>eller hent sikkerhedskopien af kon-<br/>figurationen, hvis den er gyldig.</li> </ul> | Den detekteret fejl fjernes, så snart<br>årsagen hertil forsvinder.                                                                             |
| CFI  | [Ugyldig<br>konfig]                                                   | Ugyldig konfiguration. Den konfigu-<br>ration, der er indlæst i omformeren<br>via idriftsættelsesværktøjet eller<br>feltbussen, er inkonsekvent.                                                                                                    | <ul> <li>Kontrollér den tidligere indlæste<br/>konfiguration.</li> <li>Indlæs en kompatibel<br/>konfiguration.</li> </ul>                                                                                                    | Den detekteret fejl fjernes, så snart<br>årsagen hertil forsvinder.                                                                             |
| CFI2 | [Konf overfør<br>fejl]                                                | <ul> <li>Konfigurationen er ikke overført<br/>korrekt.</li> <li>Den indlæste konfiguration er ikke<br/>kompatibel med omformeren.</li> </ul>                                                                                                    | <ul> <li>Kontrollér den tidligere indlæste<br/>konfiguration.</li> <li>Indlæs en kompatibel<br/>konfiguration.</li> </ul>                                                                                                    | Den opdaget fejl fjernes, så snart<br>årsagen hertil forsvinder.                                                                                |
| CnF  | [Feltbus Kom<br>afbr.]                                                | Afbrudt kommunikation på<br>feltbusmodulet.                                                                                                    | <ul> <li>Kontrollér miljøet<br/>(elektromagnetisk kompatibilitet).</li> <li>Bekræft ledningerne.</li> <li>Kontrollér tidsudkoblingen.</li> <li>Udskift ekstramodulet.</li> <li>Kontakt din lokale repræsentant<br/>fra Schneider Electric.</li> </ul>                                                | Den detekteret fejl kan fjernes med<br>[Auto Fejl Reset] Atr eller manuelt<br>med [Fejl Reset] rSF parameter efter<br>at årsagen er forsvundet. |
| COF  | [CANopen<br>Kom afbr.]                                                | Afbrudt kommunikation på<br>CANopen®-feltbussen.                                                                                                    | <ul> <li>Kontrollér kommunikationsfelt-<br/>bussen.</li> <li>Kontrollér tidsudkoblingen.</li> <li>Se brugermanualen til<br/>CANopen<sup>®</sup>.</li> </ul>                                                                                                    | Den detekteret fejl kan fjernes med<br>[Auto Fejl Reset] Atr eller manuelt<br>med [Fejl Reset] rSF parameter efter<br>at årsagen er forsvundet. |
| CrF  | [Fejl på lade-<br>bypassrelæ<br>eller<br>lademodstand<br>beskadiget.] | Ladekredsløbsstyring registrerede<br>fejl, eller lademodstand er<br>beskadiget.                                                                                                    | <ul> <li>Sluk for omformeren, og tænd for<br/>den igen.</li> <li>Kontrollér de interne tilslutninger.</li> <li>Kontakt din lokale repræsentant<br/>fra Schneider Electric.</li> </ul>                                                                                                    | Sluk og tænd frekvensomformeren for, at nulstille fejlen.                                                                                       |
| CSF  | [Skift til<br>ugyldig kanal.]                                         | Skift til en ikke-gyldig kanal.                                                                                                    | Kontrollér funktionsparametrene.                                                                                                    | Den detekteret fejl fjernes, så snart<br>årsagen hertil forsvinder.                                                                             |
| drYF | [Tørløb<br>detekteret Fejl]                                           | Monitoreringsfunktionen for<br>tørkørsel har registreret en fejl.<br>BEMÆRK: Når fejlen er udløst, er<br>det ikke muligt at genstarte pum-<br>pen, før tørkørslen [DryRun Restart<br>Delay] dryr er slut, heller ikke selv-<br>om den registrerede fejl er fjernet. | <ul> <li>Kontrollér, at pumpen er spædet<br/>godt.</li> <li>Kontrollér, at der ikke er luftlæka-<br/>ger i sugeledningen.</li> <li>Kontrollér monitoreringsfunktio-<br/>nens indstillinger.</li> </ul>                                                                                               | Den detekteret fejl kan fjernes med<br>[Auto Fejl Reset] Atr eller manuelt<br>med [Fejl Reset] rSF parameter efter<br>at årsagen er forsvundet. |
| EEF1 | [EEPROM<br>kontrol]                                                   | Der er registreret en fejl i<br>styreblokkens interne hukommelse.                                                                                                    | <ul> <li>Kontrollér miljøet (elektromagne-<br/>tisk kompatibilitet).</li> <li>Sluk for produktet.</li> <li>Gå tilbage til fabriksindstillingerne.</li> <li>Kontakt din lokale repræsentant<br/>fra Schneider Electric.</li> </ul>                                                                    | Sluk og tænd frekvensomformeren<br>for, at nulstille fejlen.                                                                                    |
| EEF2 | [EEPROM<br>Effekt]                                                    | Der er registreret en fejl i<br>strømforsyningskortets interne<br>hukommelse.                                                                                                    | <ul> <li>Kontrollér miljøet (elektromagne-<br/>tisk kompatibilitet).</li> <li>Sluk for produktet.</li> <li>Gå tilbage til fabriksindstillingerne.</li> <li>Kontakt din lokale repræsentant<br/>fra Schneider Electric.</li> </ul>                                                                    | Sluk og tænd frekvensomformeren for, at nulstille fejlen.                                                                                       |

| Fejl | Navn                                                                      | Mulig årsag                                                                                                    | Afhjælpning                                                                                                    | Fjernelse af fejl                                                                                                    |
|------|---------------------------------------------------------------------------|----------------------------------------------------------------------------------------------------|----------------------------------------------------------------------------------------------------|----------------------------------------------------------------------------------------------------|
| EPF1 | [Hændelse<br>udløst af en<br>ekstern enhed,<br>afhængigt af<br>brugeren.] | Hændelse, der er udløst af en<br>ekstern anordning, afhængigt af<br>brugeren.                                                 | Fjern årsagen til den eksterne fejl.                                                                                                    | Den detekteret fejl kan fjernes med<br>[Auto Fejl Reset] Atr eller manuelt<br>med [Fejl Reset] rSF parameter efter<br>at årsagen er forsvundet. |
| EPF2 | [Ekstern Fejl<br>detekteret<br>med Fieldbus]                              | Der er udløst en ekstern fejl via<br>feltbussen.                                                                              | Fjern årsagen til den eksterne fejl.                                                                                                    | Den detekteret fejl kan fjernes med<br>[Auto Fejl Reset] Atr eller manuelt<br>med [Fejl Reset] rSF parameter efter<br>at årsagen er forsvundet. |
| EtHF | [Emb Eth Com<br>afbrudt]                                                  | Afbrudt kommunikation på Ethernet<br>ModbusTCP-bussen.                                                                        | <ul><li>Kontrollér kommunikationsbussen.</li><li>Se brugermanualen til Ethernet.</li></ul>                                                                                                    | Den detekteret fejl kan fjernes med<br>[Auto Fejl Reset] Atr eller manuelt<br>med [Fejl Reset] rSF parameter efter<br>at årsagen er forsvundet. |
| HCF  | [Kort<br>kompabilitet]                                                    | Parameteren [Pairing password]<br>PPI er aktiveret, og et ekstramodul<br>er blevet ændret.                                    | <ul> <li>Monter det originale ekstramodul<br/>igen.</li> <li>Bekræft konfigurationen ved at<br/>indtaste adgangskoden [Pairing<br/>password] PPI, hvis modulet er<br/>blevet ændret.</li> </ul>                                                | Den detekteret fejl fjernes, så snart<br>årsagen hertil forsvinder.                                                                             |
| HFPF | [Høj Flow Fejl]                                                           | Monitoreringsfunktionen for højt<br>flow har registreret en fejl.                                                             | <ul> <li>Kontrollér, at systemet arbejder<br/>inden for sine flowegenskaber.</li> <li>Kontrollér, at der ikke er nogen<br/>rørsprængning ved systemets<br/>udløb.</li> <li>Kontrollér monitoreringsfunktio-<br/>nens indstillinger.</li> </ul> | Den detekteret fejl kan fjernes med<br>[Auto Fejl Reset] Atr eller manuelt<br>med [Fejl Reset] rSF parameter efter<br>at årsagen er forsvundet. |
| ILF  | [Intern Link<br>Fejl]                                                     | Afbrudt kommunikation mellem<br>ekstramodul og omformer.                                                                      | <ul> <li>Kontrollér miljøet (elektromagne-<br/>tisk kompatibilitet).</li> <li>Kontrollér tilslutningerne.</li> <li>Udskift ekstramodulet.</li> <li>Kontakt din lokale repræsentant<br/>fra Schneider Electric.</li> </ul>                      | Sluk og tænd frekvensomformeren for, at nulstille fejlen.                                                                                       |
| InF0 | [Intern Fejl 0]                                                           | Afbrudt kommunikation mellem styrekortets mikroprocessorer.                                                                   | Kontakt din lokale repræsentant fra<br>Schneider Electric.                                                                                                    | Sluk og tænd frekvensomformeren for, at nulstille fejlen.                                                                                       |
| InF1 | [Intern Fejl 1]                                                           | Strømforsyningskortets<br>mærkeværdi er ikke gyldig.                                                                          | Kontakt din lokale repræsentant fra<br>Schneider Electric.                                                                                                    | Sluk og tænd frekvensomformeren for, at nulstille fejlen.                                                                                       |
| InF2 | [Intern Fejl 2]                                                           | Strømforsyningskortet er ikke kompa-<br>tibelt med styreblokkens software.                                                    | Kontakt din lokale repræsentant fra<br>Schneider Electric.                                                                                                    | Sluk og tænd frekvensomformeren for, at nulstille fejlen.                                                                                       |
| InF3 | [Intern Fejl 3]                                                           | Fejl påvist i den interne<br>kommunikation.                                                                                   | <ul> <li>Kontrollér ledningerne på omformerens styreklemmer (intern 10 V-forsyning til analoge input er overbelastet).</li> <li>Kontakt din lokale repræsentant fra Schneider Electric.</li> </ul>                                             | Sluk og tænd frekvensomformeren<br>for, at nulstille fejlen.                                                                                    |
| InF4 | [Intern Fejl 4]                                                           | Interne data er inkonsekvente.                                                                                                | Kontakt din lokale repræsentant fra<br>Schneider Electric.                                                                                                    | Sluk og tænd frekvensomformeren for, at nulstille fejlen.                                                                                       |
| InF6 | [Intern Fejl 6]                                                           | Det ekstramodul, der er installeret i<br>omformeren, genkendes ikke.                                                          | Kontrollér ekstramodulets<br>katalognummer og kompatibilitet.                                                                                                    | Sluk og tænd frekvensomformeren for, at nulstille fejlen.                                                                                       |
| InF7 | [Intern Fejl 7]                                                           | Afbrydelse af kommunikation med styrekortets CPLD-komponent.                                                                  | Kontakt din lokale repræsentant fra Schneider Electric.                                                                                                    | Sluk og tænd frekvensomformeren for, at nulstille fejlen.                                                                                       |
| InF8 | [Intern Fejl 8]                                                           | <ul> <li>Den interne styrerstrømsforsyning<br/>er ikke korrekt.</li> <li>Ethernet stik er isat modbus-<br/>porten.</li> </ul> | Kontakt din lokale repræsentant fra<br>Schneider Electric.                                                                                                    | Sluk og tænd frekvensomformeren for, at nulstille fejlen.                                                                                       |

| Fejl | Navn                  | Mulig årsag                                                                                                    | Afhjælpning                                                                                                    | Fjernelse af fejl                                                                                                    |
|------|-----------------------|----------------------------------------------------------------------------------------------------|----------------------------------------------------------------------------------------------------|----------------------------------------------------------------------------------------------------|
| InF9 | [Intern Fejl 9]       | Der er registreret en fejl på måling<br>af strømstyrkekredsløbet.                                                                                         | Kontakt din lokale repræsentant fra<br>Schneider Electric.                                                                                              | Den detekteret fejl kan fjernes med<br>[Auto Fejl Reset] Atr eller manuelt<br>med [Fejl Reset] rSF parameter efter<br>at årsagen er forsvundet.                                                              |
| InFA | [Intern Fejl 10]      | Inputfasen fungerer ikke korrekt.                                                                                                    | Kontakt din lokale repræsentant fra Schneider Electric.                                                                                                 | Sluk og tænd frekvensomformeren for, at nulstille fejlen.                                                                                                    |
| InFb | [Intern Fejl 11]      | Den interne omformers varme-<br>sensor fungerer ikke korrekt.                                                                                             | Kontakt din lokale repræsentant fra<br>Schneider Electric.                                                                                              | Den detekteret fejl kan fjernes med<br>[Auto Fejl Reset] Atr eller manuelt<br>med [Fejl Reset] rSF parameter efter<br>at årsagen er forsvundet.                                                              |
| InFC | [Intern Fejl 12]      | Intern fejl i strømforsyning.                                                                                                    | Kontakt din lokale repræsentant fra Schneider Electric.                                                                                                 | Sluk og tænd frekvensomformeren for, at nulstille fejlen.                                                                                                    |
| InFD | [Intern Fejl 13]      | Afvigelse i differensstrøm.                                                                                                    | Kontakt din lokale repræsentant fra Schneider Electric.                                                                                                 | Sluk og tænd frekvensomformeren for, at nulstille fejlen.                                                                                                    |
| InFE | [Intern Fejl 14]      | Påvist fejl i intern mikroprocessor.                                                                                                    | <ul> <li>Kontrollér, at fejlkoden kan<br/>fjernes.</li> <li>Kontakt din lokale repræsentant<br/>fra Schneider Electric.</li> </ul>                      | Sluk og tænd frekvensomformeren for, at nulstille fejlen.                                                                                                    |
| InFF | [Intern Fejl 15]      | Flashformatfejl i seriel hukommelse.                                                                                                    | Kontakt din lokale repræsentant fra Schneider Electric.                                                                                                 | Sluk og tænd frekvensomformeren for, at nulstille fejlen.                                                                                                    |
| InFG | [Intern Fejl 16]      | Afbrydelse af kommunikation med<br>udgangsrelæmodulets udbyg-<br>ningsmodul eller en intern fejl i ud-<br>gangsrelæets udbygningsmodul.                   | <ul> <li>Udskift ekstramodulet.</li> <li>Kontakt din lokale repræsentant<br/>fra Schneider Electric.</li> </ul>                                         | Sluk og tænd frekvensomformeren for, at nulstille fejlen.                                                                                                    |
| InFh | [Intern Fejl 17]      | Afbrydelse af kommunikation<br>med det digitale/analoge I/O's<br>udbygningsmodul eller en intern<br>fejl i det digitale/analoge I/O's<br>udbygningsmodul. | <ul> <li>Udskift ekstramodulet.</li> <li>Kontakt din lokale repræsentant<br/>fra Schneider Electric.</li> </ul>                                         | Sluk og tænd frekvensomformeren for, at nulstille fejlen.                                                                                                    |
| InFi | [Intern Fejl 18]      | Afbrydelse af kommunikation med<br>sikkerhedsfunktionsmodulet eller<br>en intern fejl i sikkerhedsfunktions-<br>modulet.                                  | <ul> <li>Udskift ekstramodulet.</li> <li>Kontakt din lokale repræsentant<br/>fra Schneider Electric.</li> </ul>                                         | Sluk og tænd frekvensomformeren for, at nulstille fejlen.                                                                                                    |
| InFk | [Intern Fejl 20]      | Fejl i ekstramodulets<br>grænsefladekort.                                                                                                    | Kontakt din lokale repræsentant fra Schneider Electric.                                                                                                 | Sluk og tænd frekvensomformeren for, at nulstille fejlen.                                                                                                    |
| InFl | [Intern Fejl 21]      | Fejl i internt realtidsur.                                                                                                    | Kontakt din lokale repræsentant fra Schneider Electric.                                                                                                 | Sluk og tænd frekvensomformeren for, at nulstille fejlen.                                                                                                    |
| InFP | [Intern Fejl 25]      | Inkompatibilitet mellem styrekortets<br>hardware- og firmwareversion.                                                                                     | <ul><li> Opdater firmwarepakken.</li><li> Kontakt din lokale repræsentant<br/>fra Schneider Electric.</li></ul>                                         | Sluk og tænd frekvensomformeren for, at nulstille fejlen.                                                                                                    |
| InFr | [Intern Fejl 27]      | CPLD-diagnostik har påvist en fejl.                                                                                                    | Kontakt din lokale repræsentant fra Schneider Electric.                                                                                                 | Sluk og tænd frekvensomformeren for, at nulstille fejlen.                                                                                                    |
| InFw | [Intern Fejl 30]      | Funktionen til opdatering af firmware har registreret en fejl.                                                                                            | Kontakt din lokale repræsentant fra Schneider Electric.                                                                                                 | Sluk og tænd frekvensomformeren for, at nulstille fejlen.                                                                                                    |
| iPPF | [Indløb Tryk<br>Fejl] | Monitoreringsfunktionen for<br>indgangstryk har registreret en fejl.                                                                                      | <ul> <li>Søg efter en mulig årsag til lavt<br/>tryk ved systemets indgang.</li> <li>Kontrollér monitoreringsfunktio-<br/>nens indstillinger.</li> </ul> | Den detekteret fejl kan fjernes med<br>[Auto Fejl Reset] Atr eller manuelt<br>med [Fejl Reset] rSF parameter efter<br>at årsagen er forsvundet.<br>Assign] rSF parameter after the<br>cause has disappeared. |
| JAMF | [Anti Blok Fejl]      | Monitoreringsfunktionen for<br>antiblokering har overskredet det<br>maksimale antal tilladte sekvenser i<br>tidsvinduet.                                  | <ul> <li>Søg efter et tilstoppende stof i<br/>skovlhjulet.</li> <li>Kontrollér monitoreringsfunktio-<br/>nens indstillinger.</li> </ul>                 | Den detekteret fejl kan fjernes med<br>[Auto Fejl Reset] Atr eller manuelt<br>med [Fejl Reset] rSF parameter efter<br>at årsagen er forsvundet.<br>Assign] rSF parameter after the<br>cause has disappeared. |

| Fejl | Navn                                         | Mulig årsag                                                                                                    | Afhjælpning                                                                                                    | Fjernelse af fejl                                                                                                    |
|------|----------------------------------------------|----------------------------------------------------------------------------------------------------|----------------------------------------------------------------------------------------------------|----------------------------------------------------------------------------------------------------|
| LCF  | [Input<br>Kontaktor]                         | Omformeren er ikke tændt, selvom<br>tidsudkoblingen [Mains V. time out]<br>LCt er udløbet.                                                     | <ul> <li>Kontrollér indgangskontaktoren<br/>og dens ledninger.</li> <li>Kontrollér tidsudkoblingen<br/>[Mains V. time out] LCt.</li> <li>Kontrollér netforsyningens/kon-<br/>taktorens/omformerens ledninger.</li> </ul>               | Den detekteret fejl kan fjernes med<br>[Auto Fejl Reset] Atr eller manuelt<br>med [Fejl Reset] rSF parameter efter<br>at årsagen er forsvundet. |
| LCHF | [Højt niveau<br>fejl]                        | Kontakten for maksimalt niveau er<br>aktiv under påfyldningsprocessen.                                                                         | <ul> <li>Kontrollér parameteren<br/>[Max Level Switch Assign] LCWL.</li> <li>Kontrollér tilstanden for den tilsva-<br/>rende omformers digitale input og<br/>dens ledninger.</li> </ul>                                                | Den detekteret fejl kan fjernes med<br>[Auto Fejl Reset] Atr eller manuelt<br>med [Fejl Reset] rSF parameter efter<br>at årsagen er forsvundet. |
| LCLF | [Lavt niveau<br>fejl]                        | Kontakten for minimalt niveau er<br>aktiv under påfyldningsprocessen.                                                                          | <ul> <li>Kontrollér parameteren<br/>[Min Level Switch Assign] LCWH.</li> <li>Kontrollér tilstanden for den<br/>tilsvarende omformers digitale<br/>input og dens ledninger.</li> </ul>                                                  | Den detekteret fejl kan fjernes med<br>[Auto Fejl Reset] Atr eller manuelt<br>med [Fejl Reset] rSF parameter efter<br>at årsagen er forsvundet. |
| LFF1 | [Mangler 4-20<br>mA på analog<br>input Al1.] | Tab på 4-20 mA på det analoge<br>input Al1.                                                                                                    | Kontrollér tilslutningerne på de<br>analoge input.                                                                                                    | Den detekteret fejl kan fjernes med<br>[Auto Fejl Reset] Atr eller manuelt<br>med [Fejl Reset] rSF parameter efter<br>at årsagen er forsvundet. |
| LFF2 | [Mangler 4-20<br>mA på analog<br>input Al2.] | Tab på 4-20 mA på det analoge<br>input AI2.                                                                                                    | Kontrollér tilslutningerne på de<br>analoge input.                                                                                                    | Den detekteret fejl kan fjernes med<br>[Auto Fejl Reset] Atr eller manuelt<br>med [Fejl Reset] rSF parameter efter<br>at årsagen er forsvundet. |
| LFF3 | [Mangler 4-20<br>mA på analog<br>input Al3.] | Tab på 4-20 mA på det analoge<br>input AI3.                                                                                                    | Kontrollér tilslutningerne på de<br>analoge input.                                                                                                    | Den detekteret fejl kan fjernes med<br>[Auto Fejl Reset] Atr eller manuelt<br>med [Fejl Reset] rSF parameter efter<br>at årsagen er forsvundet. |
| LFF4 | [Mangler 4-20<br>mA på analog<br>input Al4.] | Tab på 4-20 mA på det analoge<br>input Al4.                                                                                                    | Kontrollér tilslutningerne på de<br>analoge input.                                                                                                    | Den detekteret fejl kan fjernes med<br>[Auto Fejl Reset] Atr eller manuelt<br>med [Fejl Reset] rSF parameter efter<br>at årsagen er forsvundet. |
| LFF5 | [Mangler 4-20<br>mA på analog<br>input AI5.] | Tab på 4-20 mA på det analoge<br>input AI5.                                                                                                    | Kontrollér tilslutningerne på de<br>analoge input.                                                                                                    | Den detekteret fejl kan fjernes med<br>[Auto Fejl Reset] Atr eller manuelt<br>med [Fejl Reset] rSF parameter efter<br>at årsagen er forsvundet. |
| mpLF | [Lead pumpe<br>fejl]                         | Den valgte primære pumpe er ikke<br>tilgængelig i kørslen.                                                                                     | Kontrollér tilstanden for den tilsva-<br>rende omformers digitale input ved-<br>rørende oplysninger om pumpens<br>tilgængelighed (fx [Pump 1 Ready<br>Assign] MPI1 for pumpe 1).                                                       | Den detekteret fejl kan fjernes med<br>[Auto Fejl Reset] Atr eller manuelt<br>med [Fejl Reset] rSF parameter efter<br>at årsagen er forsvundet. |
| ObF  | [DC-bus over-<br>spænding]                   | <ul> <li>Opbremsningstiden er for kort<br/>eller belastningen er for høj.</li> <li>Netspændingen er for høj.</li> </ul>                        | <ul> <li>Øg decelerationstiden.</li> <li>Konfigurer funktionen<br/>[Dec ramp adapt.] brA,hvis den<br/>er kompatibel med applikationen.</li> <li>Kontrollér netspændingen.</li> </ul>                                                   | Den detekteret fejl kan fjernes med<br>[Auto Fejl Reset] Atr eller manuelt<br>med [Fejl Reset] rSF parameter efter<br>at årsagen er forsvundet. |
| OCF  | [Overstrøm]                                  | <ul> <li>Parametre i menuen<br/>[Motor Data] MOA er forkerte.</li> <li>Inerti eller belastningen er for høj.</li> <li>Mekanisk lås.</li> </ul> | <ul> <li>Kontrollér parametrene.</li> <li>Kontrollér motorens/omforme-<br/>rens/belastningens størrelse.</li> <li>Kontrollér mekanismens tilstand.</li> <li>Reducer [Current limitation] CLI.</li> <li>Øg switchfrekvensen.</li> </ul> | Sluk og tænd frekvensomformeren for, at nulstille fejlen.                                                                                       |
| OHF  | [Drev<br>Overhedet]                          | Omformertemperaturen er for høj.                                                                                                    | Kontrollér motorbelastningen,<br>omformerventilationen og den<br>omgivende temperatur. Vent på,<br>at omformeren køler af, før den<br>startes igen.                                                                                    | Den detekteret fejl kan fjernes med<br>[Auto Fejl Reset] Atr eller manuelt<br>med [Fejl Reset] rSF parameter efter<br>at årsagen er forsvundet. |

| Fejl | Navn                               | Mulig årsag                                                                                                    | Afhjælpning                                                                                                    | Fjernelse af fejl                                                                                                    |
|------|------------------------------------|----------------------------------------------------------------------------------------------------|----------------------------------------------------------------------------------------------------|----------------------------------------------------------------------------------------------------|
| OLC  | [Proces<br>Overlast]               | Procesoverbelastning.                                                                                                    | <ul> <li>Kontrollér, og fjern årsagen til<br/>overbelastningen.</li> <li>Kontrollér parametrene for funkti-<br/>onen [Process overload] OLd.</li> </ul>                                                                                                    | Den detekteret fejl kan fjernes med<br>[Auto Fejl Reset] Atr eller manuelt<br>med [Fejl Reset] rSF parameter efter<br>at årsagen er forsvundet. |
| OLF  | [Motor<br>Overlast]                | Udløst af for høj motorstrømstyrke.                                                                                                    | Kontrollér indstillingerne for<br>motorens varmemonitorering, og<br>kontrollér motorbelastningen. Vent<br>på, at motoren køler af, før den<br>startes igen.                                                                                                    | Den detekteret fejl kan fjernes med<br>[Auto Fejl Reset] Atr eller manuelt<br>med [Fejl Reset] rSF parameter efter<br>at årsagen er forsvundet. |
| OPF1 | [1 udgangsfase<br>mangler]         | Tab af én fase ved omformerens<br>udgang.                                                                                                    | Kontrollér ledningerne fra<br>omformeren til motoren.                                                                                                    | Den detekteret fejl kan fjernes med<br>[Auto Fejl Reset] Atr eller manuelt<br>med [Fejl Reset] rSF parameter efter<br>at årsagen er forsvundet. |
| OPF2 | [Udg. Fase<br>mangler]             | <ul> <li>Motoren er ikke tilsluttet, eller<br/>motoreffekten er for lav.</li> <li>Udgangskontaktor er åbnet.</li> <li>Øjeblikkelig ustabilitet i motor-<br/>strømstyrken.</li> </ul> | <ul> <li>Kontrollér ledningerne fra omformeren til motoren.</li> <li>Hvis der bruges en udgangskontaktor, skal [OutPhaseLoss Assign] OPL sættes til [No Error Triggered] OAC.</li> <li>Hvis omformeren er tilsluttet til en laveffektmotor eller ikke er tilsluttet til en motor: I fabriksindstillingstilstand er registrering af motorfasetab aktiv [Output Phase Loss] OPL = [OPF Error Triggered] YES. Deaktiver registrering af motorfasetab [Output Phase Loss] OPL = [Function Inactive] nO.</li> <li>Kontrollér og optimer følgende parametre: [IR compensation] UFr, [Nom Motor Voltage] UnS og [Rated mot. current] nCr, og udfør [Autotuning] tUn.</li> </ul> | Den detekteret fejl kan fjernes med<br>[Auto Fejl Reset] Atr eller manuelt<br>med [Fejl Reset] rSF parameter efter<br>at årsagen er forsvundet. |
| OPHF | [Out Tryk Høj]                     | Monitoreringsfunktionen for<br>udgangstryk har registreret en<br>højtryksfejl.                                                                                                    | <ul> <li>Søg efter en mulig årsag til højt<br/>tryk ved systemets udløb.</li> <li>Kontrollér monitoreringsfunktio-<br/>nens indstillinger.</li> </ul>                                                                                                    | Den detekteret fejl kan fjernes med<br>[Auto Fejl Reset] Atr eller manuelt<br>med [Fejl Reset] rSF parameter efter<br>at årsagen er forsvundet. |
| OPLF | [Out Tryk Lav]                     | Monitoreringsfunktionen for<br>udgangstryk har registreret en<br>lavtryksfejl.                                                                                                    | <ul> <li>Kontrollér, at der ikke er ødelagte<br/>rør ved systemets udgang.</li> <li>Søg efter en mulig årsag til lavt<br/>tryk ved systemets udløb.</li> <li>Kontrollér monitoreringsfunktio-<br/>nens indstillinger.</li> </ul>                                                                                                    | Den detekteret fejl kan fjernes med<br>[Auto Fejl Reset] Atr eller manuelt<br>med [Fejl Reset] rSF parameter efter<br>at årsagen er forsvundet. |
| OSF  | [Forsy-<br>ningsover-<br>spænding] | <ul><li>Netspændingen er for høj.</li><li>Fejl på netforsyningen.</li></ul>                                                                                                    | Kontrollér netspændingen.                                                                                                    | Den detekteret fejl kan fjernes med<br>[Auto Fejl Reset] Atr eller manuelt<br>med [Fejl Reset] rSF parameter efter<br>at årsagen er forsvundet. |
| PCPF | [pumpe Cykl.<br>startadv]          | Monitoreringsfunktionen for<br>pumpecyklus har overskredet<br>det maksimale antal tilladte<br>startsekvenser i tidsvinduet.                                                          | <ul> <li>Søg efter en mulig årsag til genta-<br/>gen start af systemet.</li> <li>Kontrollér monitoreringsfunktio-<br/>nens indstillinger.</li> </ul>                                                                                                    | Den detekteret fejl kan fjernes med<br>[Auto Fejl Reset] Atr eller manuelt<br>med [Fejl Reset] rSF parameter efter<br>at årsagen er forsvundet. |
| PFMF | [PID Feedback<br>Fejl]             | PID-feedbackfejlen lå uden for<br>det tilladte område omkring<br>indstillingspunktet i tidsvinduet.                                                                                  | <ul> <li>Kontrollér rørene for mekaniske fejl.</li> <li>Kontrollér for vandlækage.</li> <li>Kontrollér for åben udløbsventil.</li> <li>Kontrollér for åben brandhane.</li> <li>Kontrollér monitoreringsfunktionens indstillinger</li> </ul>                                                                                                    | Den detekteret fejl kan fjernes med<br>[Auto Fejl Reset] Atr eller manuelt<br>med [Fejl Reset] rSF parameter efter<br>at årsagen er forsvundet. |

| Fejl | Navn                         | Mulig årsag                                                                                                    | Afhjælpning                                                                                                    | Fjernelse af fejl                                                                                                    |
|------|------------------------------|----------------------------------------------------------------------------------------------------|----------------------------------------------------------------------------------------------------|----------------------------------------------------------------------------------------------------|
| PGLF | [Program<br>Hente Fejl]      | Kontrollér, at fejlkoden kan fjernes.                                                                                                    | Kontakt din lokale repræsentant fra Schneider Electric.                                                                                                    | Den detekteret fejl fjernes, så snart<br>årsagen hertil forsvinder.                                                                             |
| PGrF | [Program<br>kørselsfejl]     | Kontrollér, at fejlkoden kan fjernes.                                                                                                    | Kontakt din lokale repræsentant fra Schneider Electric.                                                                                                    | Den detekteret fejl fjernes, så snart<br>årsagen hertil forsvinder.                                                                             |
| PHF  | [Netudfald]                  | <ul> <li>Forkert strømforsyning til omformeren, eller sikring udløst.</li> <li>En fase mangler.</li> <li>3-faset omformer på 1-faset netforsyning.</li> <li>Uafbalanceret belastning.</li> </ul> | <ul> <li>Kontrollér strømtilslutning og<br/>sikringer.</li> <li>Brug en 3-faset netforsyning.</li> <li>Deaktiver den registrerede fejl<br/>ved [Input phase loss] IPL = [No]<br/>nO, hvis der bruges en 1-faset<br/>netforsyning.</li> </ul>                                                                                                    | Den detekteret fejl fjernes, så snart<br>årsagen hertil forsvinder.                                                                             |
| PLFF | [Pumpe Lav<br>Flow Fejl]     | Monitoreringsfunktionen for lavt<br>pumpeflow har registreret en fejl.                                                                                                    | <ul> <li>Kontraventilen er lukket ved udløb.</li> <li>Rørene er beskadiget ved udløb.</li> <li>Søg efter en mulig årsag til lavt<br/>flow ved systemets udløb.</li> <li>Kontrollér monitoreringsfunktio-<br/>nens indstillinger.</li> </ul>                                                                                                    | Den detekteret fejl kan fjernes med<br>[Auto Fejl Reset] Atr eller manuelt<br>med [Fejl Reset] rSF parameter efter<br>at årsagen er forsvundet. |
| SAFF | [Sikkerhedsf-<br>kt.fejl]    | <ul><li>Debounce-tiden er overskredet.</li><li>Intern hardwarefejl.</li></ul>                                                                                                    | <ul> <li>Kontrollér ledningerne i de digita-<br/>le input STOA og STOB.</li> <li>Kontakt din lokale repræsentant<br/>fra Schneider Electric.</li> </ul>                                                                                                    | Sluk og tænd frekvensomformeren for, at nulstille fejlen.                                                                                       |
| SCF1 | [Motor<br>kortsluttet]       | Kortslutning eller jording ved<br>omformerens udgang.                                                                                                    | <ul> <li>Kontrollér kablerne, der forbinder<br/>omformeren til motoren, og moto-<br/>risoleringen.</li> <li>Reducer switchfrekvensen.</li> <li>Serieforbind drosselspoler til<br/>motoren.</li> <li>Kontrollér justeringen af hastig-<br/>hedssløjfen og -bremsen.</li> <li>Øg [Time to restart] ttr</li> <li>Øg omkoblingsfrekvensen.</li> </ul> | Sluk og tænd frekvensomformeren<br>for, at nulstille fejlen.                                                                                    |
| SCF3 | [Kortsluttet til<br>stel]    | Væsentlig jordafledningsstrøm ved<br>omformerens udgang, hvis flere<br>motorer er parallelforbundne.                                                                                             | <ul> <li>Kontrollér kablerne, der forbinder<br/>omformeren til motoren, og moto-<br/>risoleringen.</li> <li>Reducer switchfrekvensen.</li> <li>Serieforbind chokerne med<br/>motoren.</li> <li>Kontrollér justeringen af hastig-<br/>hedssløjfen og -bremsen.</li> <li>Øg [Time to restart] ttr.</li> <li>Øg switchfrekvensen.</li> </ul>         | Sluk og tænd frekvensomformeren<br>for, at nulstille fejlen.                                                                                    |
| SCF4 | [IGBT<br>kortsluttet]        | Registreret fejl i effektkomponent.                                                                                                    | Kontakt din lokale repræsentant fra<br>Schneider Electric.                                                                                                    | Den detekteret fejl kan fjernes med<br>[Auto Fejl Reset] Atr eller manuelt<br>med [Fejl Reset] rSF parameter efter<br>at årsagen er forsvundet. |
| SCF5 | [Motor<br>kortsluttet]       | Kortslutning ved omformerens<br>udgang.                                                                                                    | <ul> <li>Kontrollér kablerne, der forbinder<br/>omformeren til motoren, og moto-<br/>risoleringen.</li> <li>Kontakt din lokale repræsentant<br/>fra Schneider Electric.</li> </ul>                                                                                                    | Den detekteret fejl kan fjernes med<br>[Auto Fejl Reset] Atr eller manuelt<br>med [Fejl Reset] rSF parameter efter<br>at årsagen er forsvundet. |
| SLF1 | [Modbus Com<br>Interruption] | Afbrudt kommunikation på<br>Modbus-porten.                                                                                                    | <ul><li>Kontrollér kommunikationsbussen</li><li>Kontrollér tidsudkoblingen.</li><li>Se brugermanualen til Modbus.</li></ul>                                                                                                    | Den detekteret fejl kan fjernes med<br>[Auto Fejl Reset] Atr eller manuelt<br>med [Fejl Reset] rSF parameter efter<br>at årsagen er forsvundet. |
| SLF2 | [PC Kom.<br>afbrudt]         | Afbrudt kommunikation med idriftsættelsessoftwaren (SoMove).                                                                                                    | <ul><li>Kontrollér idriftssættelsessoft-<br/>warens tilslutningskabel.</li><li>Kontrollér tidsudkoblingen.</li></ul>                                                                                                    | Den detekteret fejl kan fjernes med<br>[Auto Fejl Reset] Atr eller manuelt<br>med [Fejl Reset] rSF parameter efter<br>at årsagen er forsvundet. |

| Fejl | Navn                       | Mulig årsag                                                                                                    | Afhjælpning                                                                                                    | Fjernelse af fejl                                                                                                    |
|------|----------------------------|----------------------------------------------------------------------------------------------------|----------------------------------------------------------------------------------------------------|----------------------------------------------------------------------------------------------------|
| SLF3 | [HMI Kom.<br>afbrudt]      | Afbrudt kommunikation med<br>skærmterminalen.                                                                                                    | <ul><li>Kontrollér tilslutningen til skærm-<br/>terminalen.</li><li>Kontrollér tidsudkoblingen.</li></ul>                                                                                                    | Den detekteret fejl kan fjernes med<br>[Auto Fejl Reset] Atr eller manuelt<br>med [Fejl Reset] rSF parameter efter<br>at årsagen er forsvundet. |
| SOF  | [Motor overha-<br>stighed] | <ul> <li>Ustabilitet eller kørselsbelastning<br/>for høj.</li> <li>Hvis der bruges en kontaktor<br/>efter følgende, lukkes kontakter-<br/>ne mellem motoren og omforme-<br/>ren først, når der anvendes en<br/>kørselskommando (Run).</li> </ul> | <ul> <li>Kontrollér motorens parameter-<br/>indstillinger.</li> <li>Kontrollér motorens/omforme-<br/>rens/belastningens størrelse.</li> <li>Kontrollér og luk kontakterne<br/>mellem motoren og omformeren,<br/>før der anvendes en kørselskom-<br/>mando (Run).</li> </ul> | Sluk og tænd frekvensomformeren<br>for, at nulstille fejlen.                                                                                    |
| StF  | [Motor Stall<br>Fejl]      | Monitoreringsfunktionen for<br>motorstop har registreret en fejl.                                                                                                    | <ul> <li>Søg efter en mekanisk blokering<br/>af motoren.</li> <li>Søg efter en mulig årsag til mo-<br/>toroverbelastning.</li> <li>Kontrollér monitoreringsfunktio-<br/>nens indstillinger.</li> </ul>                                                                      | Den detekteret fejl kan fjernes med<br>[Auto Fejl Reset] Atr eller manuelt<br>med [Fejl Reset] rSF parameter efter<br>at årsagen er forsvundet. |
| t2CF | [Al2 Term.<br>følerFejl]   | Varmesensorens<br>monitoreringsfunktion har<br>registreret en varmesensorfejl på<br>det analoge input Al2:<br>• Åbent kredsløb eller<br>• Kortslutning.                                                                                          | <ul><li>Kontrollér sensoren og dens<br/>ledninger.</li><li>Udskift sensoren.</li></ul>                                                                                                    | Den detekteret fejl kan fjernes med<br>[Auto Fejl Reset] Atr eller manuelt<br>med [Fejl Reset] rSF parameter efter<br>at årsagen er forsvundet. |
| t3CF | [AI3 Term.<br>følerFejl]   | Varmesensorens<br>monitoreringsfunktion har<br>registreret en varmesensorfejl på<br>det analoge input Al3:<br>• Åbent kredsløb eller<br>• Kortslutning.                                                                                          | <ul><li>Kontrollér sensoren og dens<br/>ledninger.</li><li>Udskift sensoren.</li></ul>                                                                                                    | Den detekteret fejl kan fjernes med<br>[Auto Fejl Reset] Atr eller manuelt<br>med [Fejl Reset] rSF parameter efter<br>at årsagen er forsvundet. |
| t4CF | [Al4 Term.<br>følerFejl]   | Varmesensorens<br>monitoreringsfunktion har<br>registreret en varmesensorfejl på<br>det analoge input Al4:<br>• Åbent kredsløb eller<br>• Kortslutning.                                                                                          | <ul><li>Kontrollér sensoren og dens<br/>ledninger.</li><li>Udskift sensoren.</li></ul>                                                                                                    | Den detekteret fejl kan fjernes med<br>[Auto Fejl Reset] Atr eller manuelt<br>med [Fejl Reset] rSF parameter efter<br>at årsagen er forsvundet. |
| t5CF | [AI5 Term.<br>følerFejl]   | Varmesensorens<br>monitoreringsfunktion har<br>registreret en varmesensorfejl på<br>det analoge input AI5:<br>• Åbent kredsløb eller<br>• Kortslutning.                                                                                          | <ul><li>Kontrollér sensoren og dens<br/>ledninger.</li><li>Udskift sensoren.</li></ul>                                                                                                    | Den detekteret fejl kan fjernes med<br>[Auto Fejl Reset] Atr eller manuelt<br>med [Fejl Reset] rSF parameter efter<br>at årsagen er forsvundet. |
| tH2F | [Al2 Term.<br>Fejlniveau]  | Varmesensorens monitoreringsfunk-<br>tion har registreret en høj tempera-<br>turfejl på det analoge input Al2.                                                                                                    | <ul> <li>Søg efter en mulig årsag til over-<br/>ophedning.</li> <li>Kontrollér monitoreringsfunktio-<br/>nens indstillinger.</li> </ul>                                                                                                    | Den detekteret fejl kan fjernes med<br>[Auto Fejl Reset] Atr eller manuelt<br>med [Fejl Reset] rSF parameter efter<br>at årsagen er forsvundet. |
| tH3F | [AI3 Term.<br>Fejlniveau]  | Varmesensorens monitoreringsfunk-<br>tion har registreret en høj tempera-<br>turfejl på det analoge input Al3.                                                                                                    | <ul> <li>Søg efter en mulig årsag til over-<br/>ophedning.</li> <li>Kontrollér monitoreringsfunktio-<br/>nens indstillinger.</li> </ul>                                                                                                    | Den detekteret fejl kan fjernes med<br>[Auto Fejl Reset] Atr eller manuelt<br>med [Fejl Reset] rSF parameter efter<br>at årsagen er forsvundet. |
| tH4F | [Al4 Term.<br>Fejlniveau]  | Varmesensorens monitoreringsfunk-<br>tion har registreret en høj tempera-<br>turfejl på det analoge input Al4.                                                                                                    | <ul> <li>Søg efter en mulig årsag til over-<br/>ophedning.</li> <li>Kontrollér monitoreringsfunktio-<br/>nens indstillinger.</li> </ul>                                                                                                    | Den detekteret fejl kan fjernes med<br>[Auto Fejl Reset] Atr eller manuelt<br>med [Fejl Reset] rSF parameter efter<br>at årsagen er forsvundet. |
| tH5F | [Al5 Term.<br>Fejlniveau]  | Varmesensorens<br>monitoreringsfunktion har<br>registreret en høj temperaturfejl på<br>det analoge input AI5.                                                                                                    | <ul> <li>Søg efter en mulig årsag til over-<br/>ophedning.</li> <li>Kontrollér monitoreringsfunktio-<br/>nens indstillinger.</li> </ul>                                                                                                    | Den detekteret fejl kan fjernes med<br>[Auto Fejl Reset] Atr eller manuelt<br>med [Fejl Reset] rSF parameter efter<br>at årsagen er forsvundet. |

| Fejl | Navn                     | Mulig årsag                                                                                                    | Afhjælpning                                                                                                    | Fjernelse af fejl                                                                                                    |
|------|--------------------------|----------------------------------------------------------------------------------------------------|----------------------------------------------------------------------------------------------------|----------------------------------------------------------------------------------------------------|
| tJF  | [IGBT<br>Overhedet]      | Overophedning af omformerens<br>effekttrin.                                                                                                    | <ul> <li>Kontrollér belastningens/mo-<br/>torens/omformerens størrelse i<br/>forhold til miljøforholdene.</li> <li>Reducer switchfrekvensen.</li> </ul>                                                                                                    | Den detekteret fejl kan fjernes med<br>[Auto Fejl Reset] Atr eller manuelt<br>med [Fejl Reset] rSF parameter efter<br>at årsagen er forsvundet. |
| tnF  | [Autotuning<br>Fejl]     | <ul> <li>Specialmotor eller motor med<br/>en effekt, der ikke er kompatibel<br/>med omformeren.</li> <li>Motoren er ikke tilsluttet omfor-<br/>meren.</li> <li>Motoren er ikke stoppet.</li> </ul> | <ul> <li>Kontrollér, at motoren/omforme-<br/>ren er kompatible.</li> <li>Kontrollér, at motoren er tilsluttet<br/>til omformeren under autotuning.</li> <li>Hvis der bruges en udgangskon-<br/>taktor, skal det kontrolleres, at<br/>den er lukket under autotuning.</li> <li>Kontrollér, at motoren er stoppet<br/>under autotuning.</li> </ul> | Den detekteret fejl kan manuelt<br>fjernes med [Fejl Reset ] RSF<br>parameter efter årsagen er<br>forsvundet.                                   |
| ULF  | [Proces<br>Underlast]    | Proces underbelastning.                                                                                                    | <ul> <li>Kontrollér, og fjern årsagen til<br/>underbelastningen.</li> <li>Kontrollér parametrene for funk-<br/>tionen [PROCESS UNDERLOAD]<br/>Uld</li> </ul>                                                                                                    | Den detekteret fejl kan fjernes med<br>[Auto Fejl Reset] Atr eller manuelt<br>med [Fejl Reset] rSF parameter efter<br>at årsagen er forsvundet. |
| USF  | [Forsyning<br>underVolt] | <ul><li>Netspændingen er for lav.</li><li>Transiente spændingsfald.</li></ul>                                                                                                    | Kontrollér spændingen og<br>parametrene for [Undervoltage<br>handling] USb.                                                                                                    | Den detekteret fejl fjernes, så snart<br>årsagen hertil forsvinder.                                                                             |

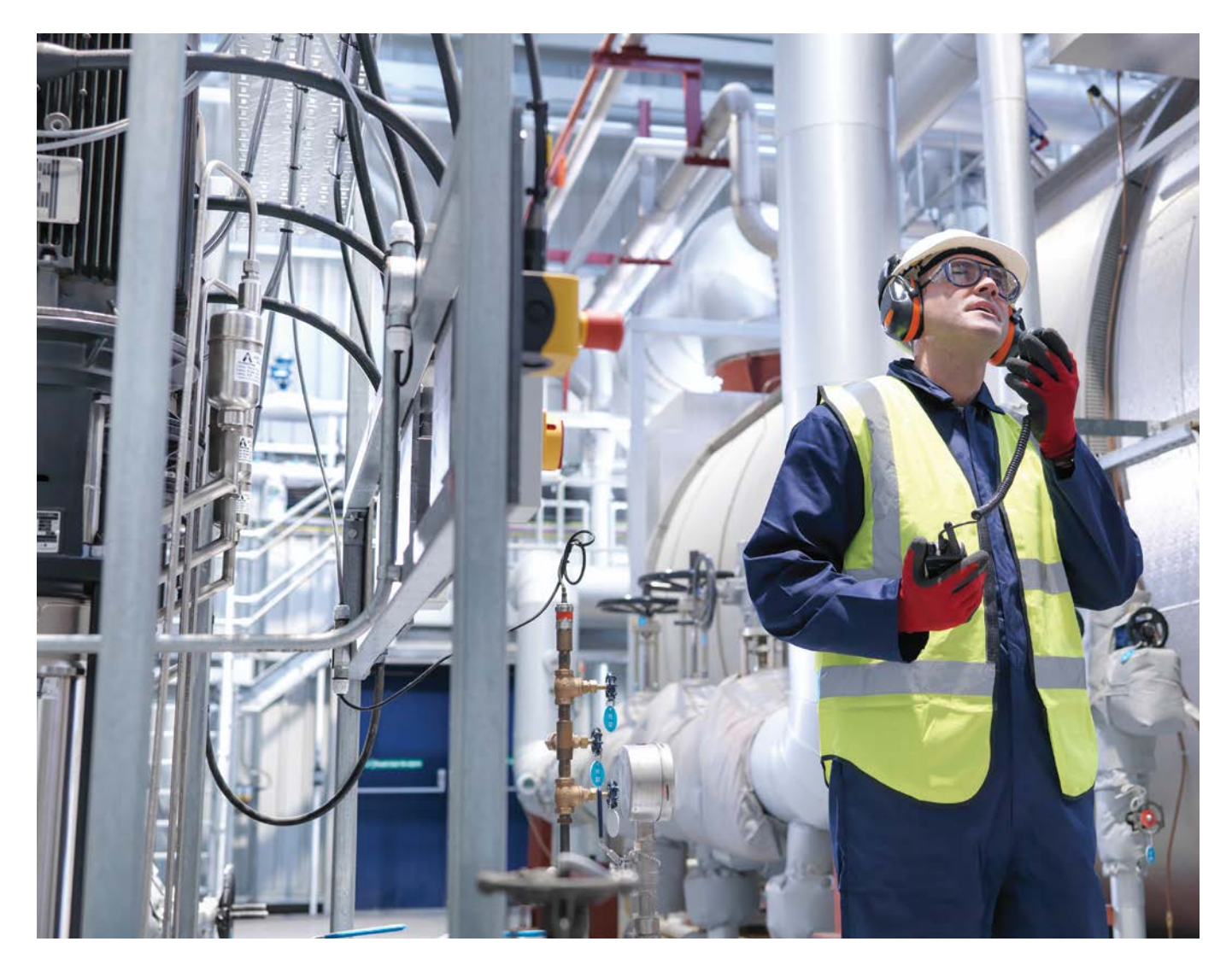

#### Driftstilstand

| Indstilling                     | Kode / Værdi | Beskrivelse                       |
|---------------------------------|--------------|-----------------------------------|
| [Autotuning] Autotuning         | tUn          | Autotuning                        |
| [DC bremse]                     | dCb          | DC bremse                         |
| [Klar]                          | rdY          | Frekvensomformer klar             |
| [Drev friløbsstop]              | nSt          | Drev friløbsstop                  |
| [Omformer i drift]              | rUn          | Omformer i drift                  |
| [Accelererer]                   | ACC          | Accelererer                       |
| [Deaccelererer]                 | dEC          | Deaccelererer                     |
| [Strømbegrænsning]              | CLI          | Strømbegrænsning                  |
| [Kvik-stop]                     | FSt          | Kvik-stop                         |
| [Mot. fluxing]                  | FLU          | Fluxing funktion er aktiveret     |
| [Ingen netspænding]             | nLP          | Ingen netspænding                 |
| [Kontrol stopping]              | CtL          | Kontroleret stop                  |
| [Dec rampe tilpasning           | Obr          | Dec rampe tilpasning              |
| [Sluk udgange]                  | SOC          | Sluk udgange                      |
| [Undervolt Advarsel]            | USA          | Undervolt Advarsel                |
| [l autotest]                    | St           | Selv test igang                   |
| [Autotest Fejl]                 | FA           | Selv test fejl                    |
| [Autotest OK]                   | YES          | Selv test OK                      |
| [EEprom test]                   | EP           | Selv test EEPROM detekterede fejl |
| [Drev i operating state "Fejl"] | FLt          | Produktet har detekterede en fejl |
| [STO Aktiv]                     | StO          | Safe Torque Off Aktiv             |
| [Energispare]                   | IdLE         | Energispare                       |

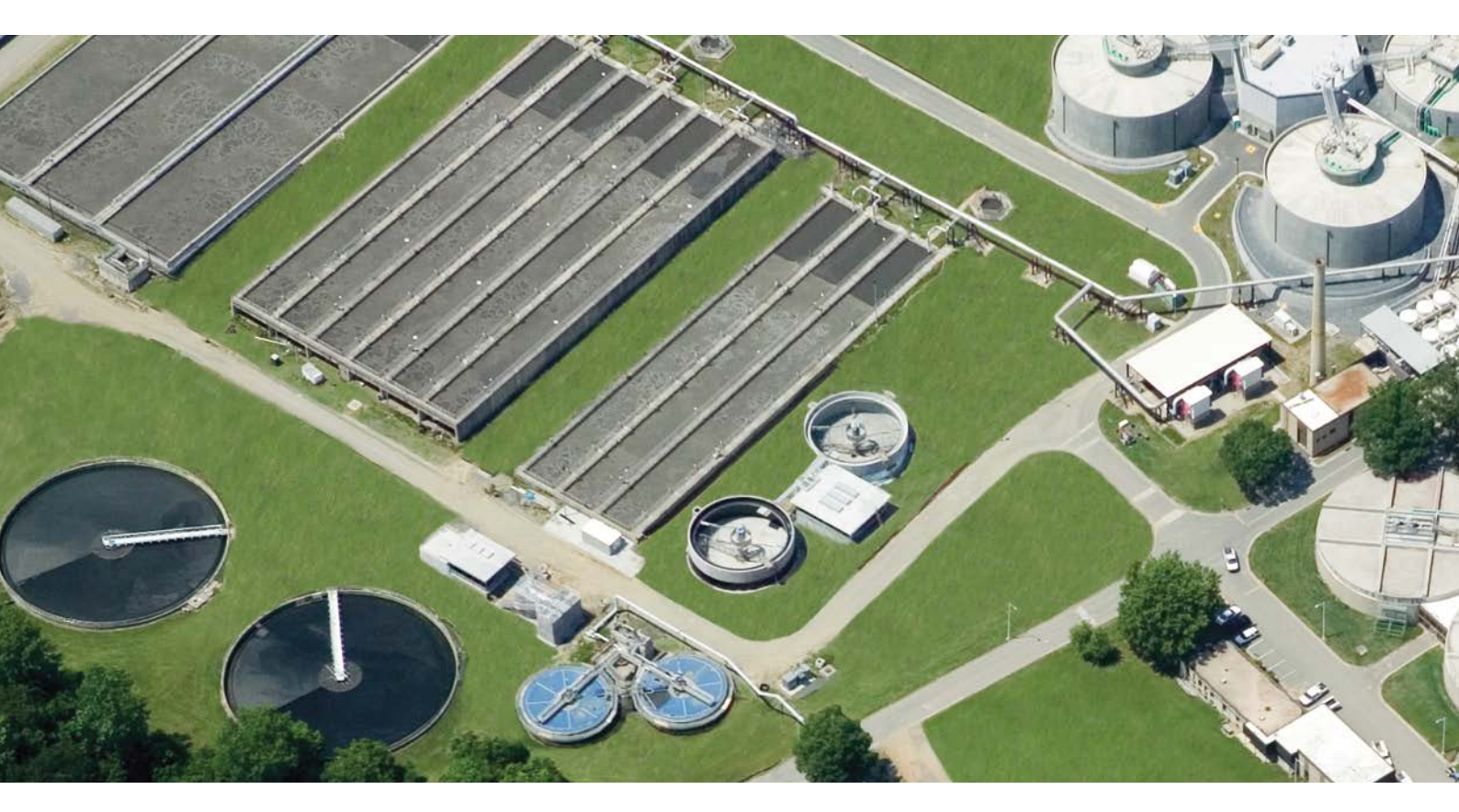

## FAQ

#### Introduktion

Hvis displayet ikke lyser, skal du kontrollere

forsyningsspændingen til drevet. Tildelingen af hurtig stop eller frihjul stop-funktionen forhindrer drevet i at starte hvis tilsvarende digitale indgange ikke er on. Drevet viser derefter [Freewheel] nSt i frihjul stop og [Fast STOP] FSt i hurtig stop. Dette er en normal funktion, da disse er aktive ved nul således at drevet er stoppet, hvis der er et ledningsbrud. Kontrollér at indgangen for køre kommandoen aktiveres i overensstemmelse med den valgte reguleringsform ([2/3 forleder kontrol] tCC og [2-leder typen] TCT parametre). Hvis der er tildelt referencekanal eller kommandokanal til en feltbus, når forsyningsnettet er tilsluttet, vises drev [Freewheel] nSt. Det forbliver stoppet, indtil feltbus giver en kommando.

#### Udvidelsesmodul er ændret eller fjernet

Når et udvidelsesmodul fjernes eller erstattes af et andet vil drevet låse [Forkert konfiguration] CFF fejltilstand ved poweron. Hvis udvidelses modulet er bevidst ændret eller fjernet, kan fejl slettes ved at trykke på OK-tasten to gange, hvilket nulstiller frekvensomformeren til fabriksindstilling.

#### Styrekort ændret

Når en styrekort erstattes af en styrekort konfigureret på et drev med en anden størrelse, vil drevet låse i [Forkert konfiguration] CFF-fejltilstand ved power-on. Hvis styrekort har været bevidst ændret, kan den detekterede fejl ryddes ved at trykke på OK-tasten to gange, hvilket nulstiller frekvensomformeren til fabriksindstilling.

#### Fjerne fejl

Efter at årsagen er fjernet, kan den detekterede fejl fjernes ved at:

- Slukke for frekvensomformeren.
- Brug af [Product Restart] rP parameter.
- Brug af [Auto Fejl Reset] ATR-funktionen.
- En digital indgang eller kontrol bit indstillet til [Fejl reset] rSt-funktion.
- Ved at trykke på STOP / RESET-tasten på det grafiske display hvis den aktive kommando kanal er indstillet til [Ref. Freq-Rmt.Term] LCC.

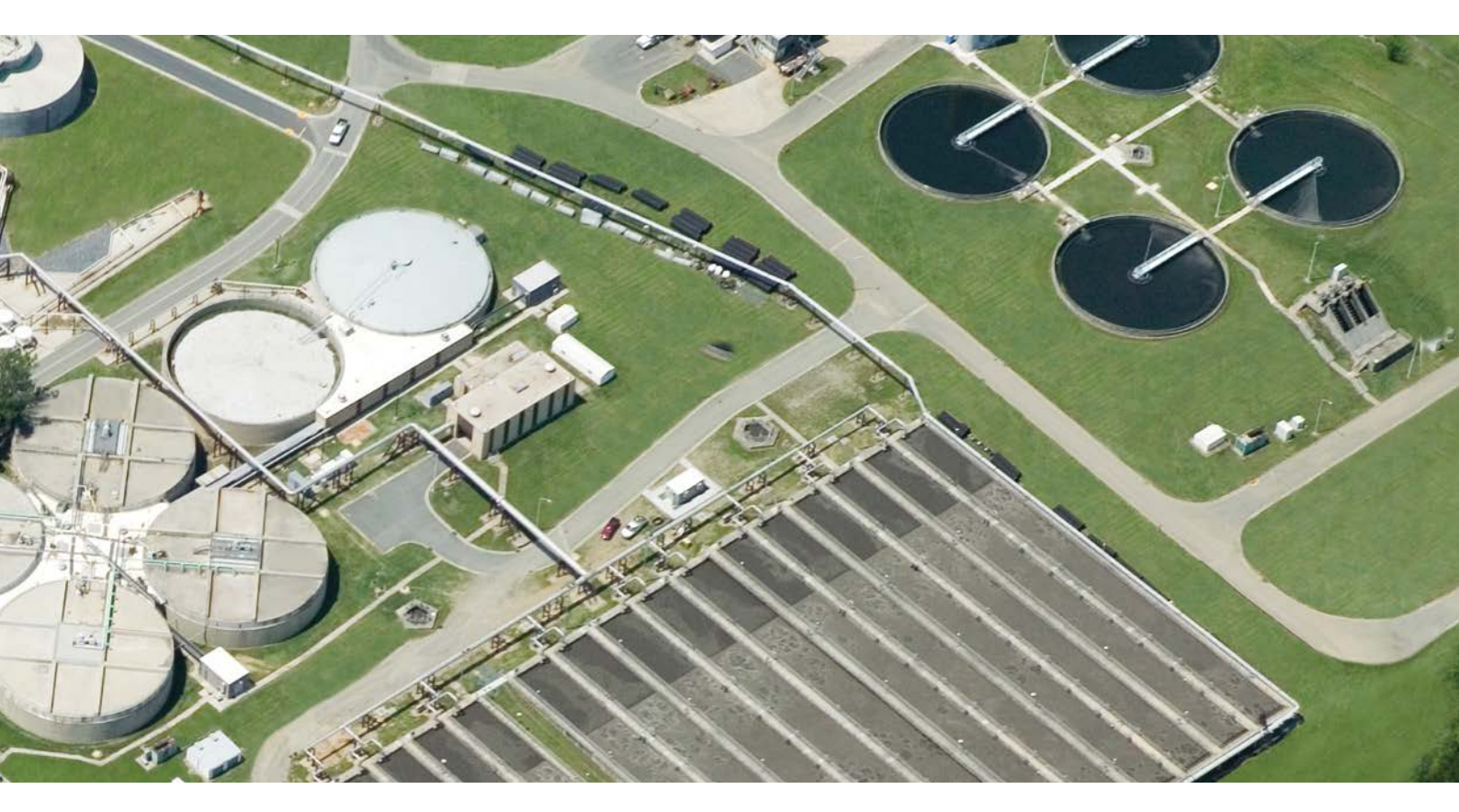

## Kortslutningsbeskyttelse

#### Kortslutningsbeskyttelse: IP21 typer 3x380...415 V

| Motorstørrelse kW | Frekvensomformer<br>typenummer | Kortslutningsbeskyttelse<br>typenummer ** | Ampere (A) størrelse | Kontaktorer * monteret før<br>frekvensomformer typenummer |
|-------------------|--------------------------------|-------------------------------------------|----------------------|-----------------------------------------------------------|
| 0,75              | ATV630U07N4                    | GV2L07                                    | 2,5                  | LC1D09••                                                  |
| 1,5               | ATV630U15N4                    | GV2L08                                    | 4                    | LC1D09••                                                  |
| 2,2               | ATV630U22N4                    | GV2L10                                    | 6,3                  | LC1D09••                                                  |
| 3                 | ATV630U30N4                    | GV2L14                                    | 10                   | LC1D09••                                                  |
| 4                 | ATV630U40N4                    | GV2L14                                    | 10                   | LC1D09••                                                  |
| 5,5               | ATV630U55N4                    | GV2L16                                    | 14                   | LC1D18••                                                  |
| 7,5               | ATV630U75N4                    | GV2L20                                    | 18                   | LC1D18••                                                  |
| 11                | ATV630D11N4                    | GV2L22                                    | 25                   | LC1D25••                                                  |
| 15                | ATV630D15N4                    | GV2L32                                    | 32                   | LC1D25••                                                  |
| 18,5              | ATV630D18N4                    | GV2L40                                    | 40                   | LC1D40A••                                                 |
| 22                | ATV630D22N4                    | GV2L50                                    | 50                   | LC1D50A                                                   |
| 30                | ATV630D30N4                    | GV2L565                                   | 65                   | LC1D50A                                                   |
| 37                | ATV630D37N4                    | NS80HMA                                   | 80                   | LC1D65A••                                                 |
| 45                | ATV630D45N4                    | NSX100•MA100                              | 100                  | LC1D80••                                                  |
| 55                | ATV630D55N4                    | NSX160•MA150                              | 150                  | LC1D115                                                   |
| 75                | ATV630D75N4                    | NSX160•MA150                              | 150                  | LC1D115••                                                 |
| 90                | ATV630D90N4                    | NSX250•MA220                              | 220                  | LC1F185••                                                 |

\*) Indsæt B7 for 24 VDC spolespænding eller P7 for 230 VAC spolespænding i stedet for de 2 prikker

\*\*) Indsæt bryde performance klasse i stedet for den sorte prik (B=25 kA, F=36kA, N=50kA, H=70kA, S=100kA, eller L=150kA)

#### Kortslutningsbeskyttelse: IP55 typer 3x380...415 V

| Motorstørrelse kW | Frekvensomformer<br>typenummer | Kortslutningsbeskyttelse<br>typenummer **) | Ampere (A) størrelse | Kontaktorer *) monteret før<br>frekvensomformer typenummer |
|-------------------|--------------------------------|--------------------------------------------|----------------------|------------------------------------------------------------|
| 0,75              | ATV650U07N4/N4E                | GV2L07                                     | 2,5                  | LC1D09••                                                   |
| 1,5               | ATV650U15N4/N4E                | GV2L08                                     | 4                    | LC1D09••                                                   |
| 2,2               | ATV650U22N4/N4E                | GV2L10                                     | 6,3                  | LC1D09••                                                   |
| 3                 | ATV650U30N4/N4E                | GV2L14                                     | 10                   | LC1D09••                                                   |
| 4                 | ATV650U40N4/N4E                | GV2L14                                     | 10                   | LC1D09••                                                   |
| 5,5               | ATV650U55N4/N4E                | GV2L16                                     | 14                   | LC1D18••                                                   |
| 7,5               | ATV650U75N4/N4E                | GV2L20                                     | 18                   | LC1D18••                                                   |
| 11                | ATV650D11N4/N4E                | GV2L22                                     | 25                   | LC1D25••                                                   |
| 15                | ATV650D15N4/N4E                | GV2L32                                     | 32                   | LC1D25••                                                   |
| 18,5              | ATV650D18N4/N4E                | GV2L40                                     | 40                   | LC1D40A••                                                  |
| 22                | ATV650D22N4/N4E                | GV2L50                                     | 50                   | LC1D50A••                                                  |
| 30                | ATV650D30N4/N4E                | GV2L565                                    | 65                   | LC1D50A.                                                   |
| 37                | ATV650D37N4/N4E                | NS80HMA                                    | 80                   | LC1D65A••                                                  |
| 45                | ATV650D45N4/N4E                | NSX100•MA100                               | 100                  | LC1D80••                                                   |
| 55                | ATV650D55N4/N4E                | NSX160•MA150                               | 150                  | LC1D115                                                    |
| 75                | ATV650D75N4/N4E                | NSX160•MA150                               | 150                  | LC1D115                                                    |
| 90                | ATV650D90N4/N4E                | NSX250•MA220                               | 220                  | LC1F185••                                                  |

\*) Indsæt B7 for 24 VDC spolespænding eller P7 for 230 VAC spolespænding i stedet for de 2 prikker

\*\*) Indsæt bryde performance klasse i stedet for den sorte prik (B=25 kA, F=36kA, N=50kA, H=70kA, S=100kA, eller L=150kA)

## Ledningsdiagram

#### (2) Kontrolterminaler 1. STO Safe Torque Off Analog Output 2. 3. **Digital Input** Reference Potentiometer 1..10 kOhm 4. 5. Analog Input (1) H R3C 24V O-R1C STOB O STOA O R1B R1A R2C R3A R2A COM AQ2 AQ1 0-10 Vdc x-20 mA ATV6•0 0-10 Vdc x-20 mA COM **524V** 0 P24 Ó DIG 10V 0 DI2 Q DI3 Ó DI5 AI2 AI3 Ó DI4 A11 200 Чŀ H (4) (5) (3)

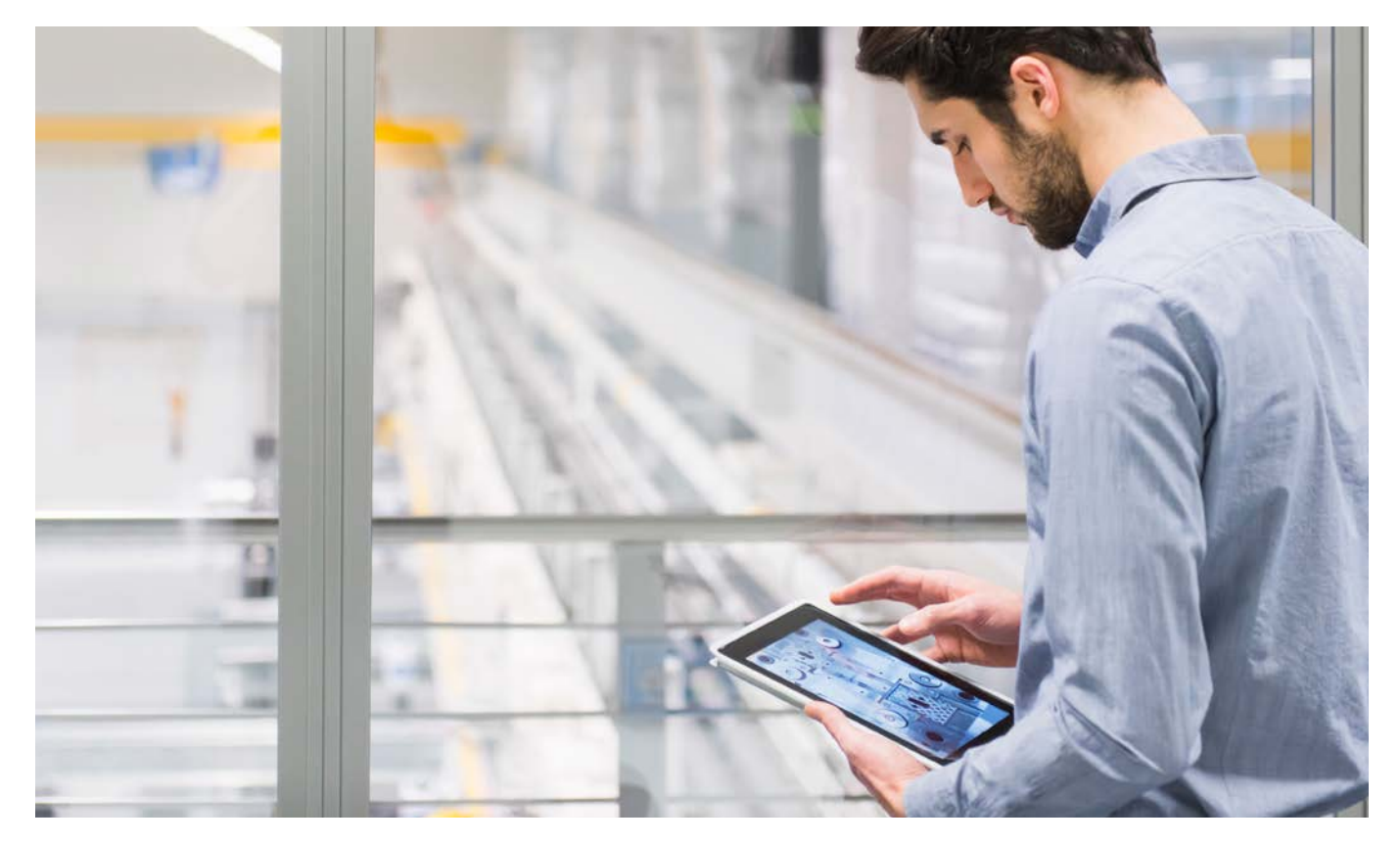

## Sink/source omskifter

#### **ADVARSEL!**

#### UVENTET DRIFT

- Hvis drevet er indstillet til Sink Int eller Sink Ext, må du ikke tilslutte 0 V terminal til jord eller til beskyttende jord.
- Kontrollér at utilsigtet jordforbindelse af digitale indgange konfigureret til sink logik, ikke kan forekomme, for eksempel ved skader på signalkablerne.
- Følg alle gældende standarder og direktiver såsom NFPA 79 og EN 60204 for korrekt kontrol af jordforbindelse i praksis.

Manglende overholdelse af disse instruktioner kan medføre død, alvorlig personskade eller beskadigelse af udstyret. Omskifteren bruges til at tilpasse sig driften af de logiske indgange til teknologien af programmerbare controller udgange.

Omskifteren er placeret under styreklemmerne.

- Sæt omskifteren til Source (fabriksindstilling), hvis du bruger PLC-udgange med PNP-transistorer.
- Sæt omskifteren til Ext hvis du bruger PLC-udgange med NPN-transistorer.

## Omskifteren sat til SRC (Source) position ved brug af den interne strømforsyning for digitale indput

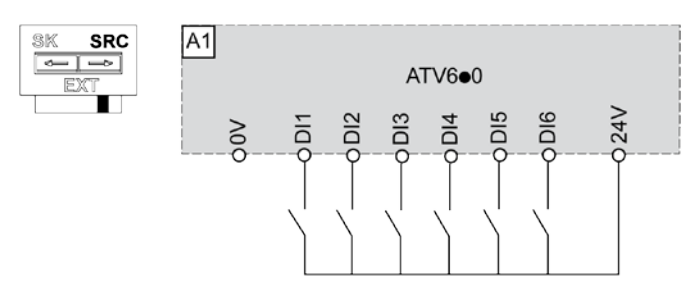

Omskifteren sat til SRC (Source) position ved brug af ekstern strømforsyning for digitale indput

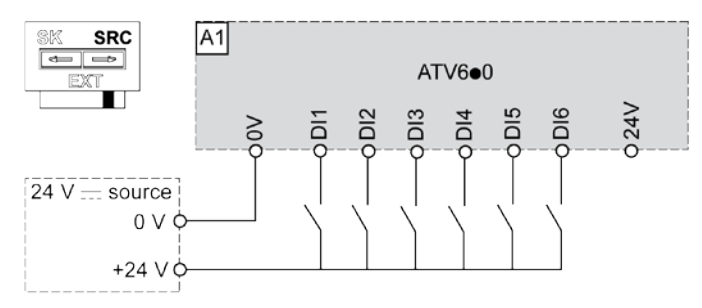

## Omskifteren sat til SK (Sink) position ved brug af den interne strømforsyning for digitale indput

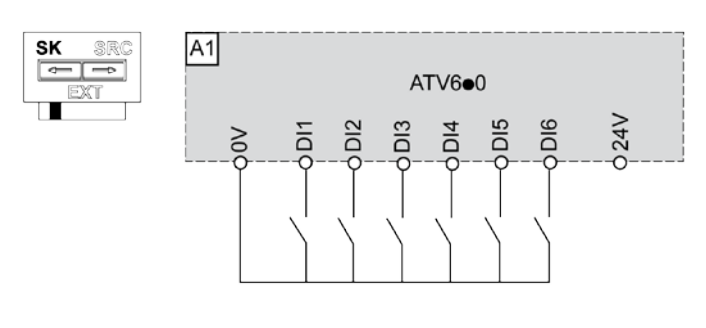

Omskifteren sat til EXT position ved brug af ekstern strømforsyning for digitale indput

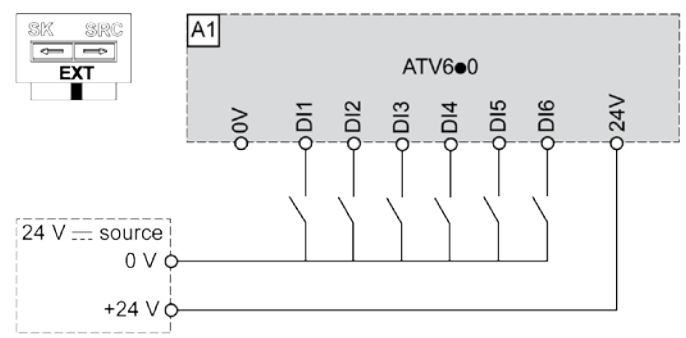

#### NOTE

STO-indgange er også forbundet som standard på en 24 Vdc terminal. Hvis den eksterne strømforsyning slukkes, vil STO-funktionen udløses. For at undgå at udløse STO-funktionen, skal den eksterne strømforsyning tændes før frekvensomformeren tændes.

## Motorkabellængder med det indbyggede EMC-filter i forhold til de forskellige EMC-kategorier

### Præsentation, referencer

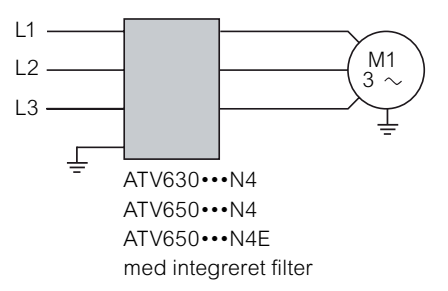

Altivar Process frekvensomformer med integreret EMC-filter

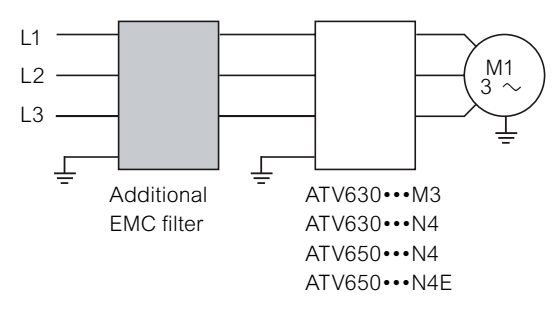

Altivar Process frekvensomformer med supplerende EMC-filter

#### Frekvensomformer Altivar Process EMC-filtre

#### Integrerede EMC-filtre

Altivar Process frekvensomformer (undtagen ATV630U07M3 ... D75M3) har integreret EMC-filter i overensstemmelse med EMC-standarden for elektrisk variabel hastighedsdrev "produkter" IEC / EN 61800-3, udgave 2, kategori C2 eller C3 i miljøet 1 eller 2, og for at overholde den europæiske EMC (elektromagnetisk kompatibilitet) direktivet. De integrerede EMC-filtre sender lækstrøm til jord. Lækstrømmen kan reduceres ved at frakobles filter-kondensatorer (se installationsvejledningen på vores hjemmeside www. schneider-electric.com). Hvis EMC-filter er frakoblet, er produktet ikke i overensstemmelse med det europæiske EMC-direktiv.

| For frekvensomformer                      | Maksimum længde på skærmet kabel (1) lht. |                               |  |  |
|-------------------------------------------|-------------------------------------------|-------------------------------|--|--|
|                                           | IEC/EN 61800-3<br>kategori C2             | IEC/EN 61800-3<br>kategori C3 |  |  |
|                                           | m                                         | m                             |  |  |
| Trefaset forsyningsspænding:380           | 480 V IP21                                |                               |  |  |
| ATV630U07N4 D45N4                         | 50                                        | 150                           |  |  |
| ATV630D55N4 C16N4                         | -                                         | 150                           |  |  |
| Trefaset forsyningsspænding:380480 V IP55 |                                           |                               |  |  |
| ATV650U07N4/N4ED45N4/N4E                  | 50                                        | 150                           |  |  |
| ATV650D55N4/N4ED90N4/N4E                  | -                                         | 150                           |  |  |
| Supplerende EMC-indgangsfiltre            |                                           |                               |  |  |

Ekstra EMC-filtre kan anvendes til at opfylde strengere krav og er designet til at reducere emissioner på forsyningskablet. Se grænseværdier for kategori C1, C2 eller C3 i standard IEC / EN 61800-3.

#### Anvendelse ifølge spændingsforsyning

Anvendelse af disse ekstra EMC-filtre er kun muligt på TN (neutral-forbindelse) og TT (jordet neutralt) jordingssystemer. I standard IEC / EN 61800-3, bilag D2.1, er det forskrevet for IT-systemer (isoleret eller impedans jordet neutral), at disse filtre kan forårsage permanent forstyrrelser for isolationsovervågningsudstyret. Hvis en maskine skal installeres på et IT-system, er det muligt at anvende en skille transformer og derfra tilslutte maskinen til et "lokalt" TN eller TT-system.

#### Med ekstra EMC-filter

| Referencer                                                 |                                   |                                   |        |      |               |      |
|------------------------------------------------------------|-----------------------------------|-----------------------------------|--------|------|---------------|------|
| For frekvensomformer                                       | Maksimum længde                   | på skærmet kabel (1)              | ln (2) | lf   | Reference     | Vægt |
|                                                            | IEC/EN 61800-3<br>kategori C2 (3) | IEC/EN 61800-3<br>kategori C3 (3) |        |      |               |      |
|                                                            | m                                 | m                                 | А      | mA   |               | kg   |
| Trefaset forsyningsspændingen: 200240 V 50 Hz              |                                   |                                   |        |      |               |      |
| ATV630U07M3U15M3                                           | 50                                | 150                               | 8      | 7.6  | VW3A4701      | 2,0  |
| ATV630U22M3U30M3                                           | 50                                | 150                               | 15     | 7.6  | VW3A4702      | 2,4  |
| ATV630U40M3U75M3                                           | 50                                | 150                               | 35     | 7.6  | VW3A4703      | 4,1  |
| ATV630D11M3                                                | 50                                | 150                               | 50     | 7.6  | VW3A4704      | 5,2  |
| ATV630D15M3                                                | 50                                | 150                               | 70     | 13.9 | VW3A4705      | 6,1  |
| ATV630D18M3D22M3                                           | 50                                | 150                               | 100    | 13.9 | VW3A4706      | 6,5  |
| ATV630D30M3D37M3                                           | 50                                | 150                               | 160    | 13.9 | VW3A4707      | 8,5  |
| ATV630D45M3                                                | 50                                | 150                               | 200    | 13.9 | VW3A4708      | 9,5  |
| ATV630D55M3                                                | 50                                | 150                               | 240    | 27.8 | VW3A4709      | 15,0 |
| ATV630D75M3                                                | 50                                | 150                               | 305    | 27.8 | VW3A4710      | 17,0 |
| For frekvensomformer                                       | Maksimum længde p                 | å skærmet kabel (1)               | In (2) | lf   | Reference (4) | Vægt |
|                                                            | IEC/EN 61800-3<br>kategori C2 (3) | IEC/EN 61800-3<br>kategori C3 (3) |        |      |               |      |
|                                                            | m                                 | m                                 | А      | mA   |               | kg   |
| Trefaset forsyningsspænding: 38048                         | 0 V 50 Hz                         |                                   |        |      |               |      |
| ATV630U07N4U22N4<br>ATV650U07N4U22N4<br>ATV650U07N4EU22N4E | 150                               | 300                               | 8      | 7.6  | VW3A4701      | 2,0  |
| ATV630U30N4U55N4<br>ATV650U30N4U55N4<br>ATV650U30N4EU55N4E | 150                               | 300                               | 15     | 7.6  | VW3A4702      | 2,4  |
| ATV630U75N4D15N4<br>ATV650U75N4D15N4<br>ATV650U75N4ED15N4E | 150                               | 300                               | 35     | 7.6  | VW3A4703      | 4,1  |
| ATV630D18N4D22N4<br>ATV650D18N4D22N4<br>ATV650D18N4ED22N4E | 150                               | 300                               | 50     | 7.6  | VW3A4704      | 5,2  |
| ATV630D30N4<br>ATV650D30N4<br>ATV650D30N4E                 | 150                               | 300                               | 70     | 13.9 | VW3A4705      | 6,1  |
| ATV630D37N4D45N4<br>ATV650D37N4D45N4<br>ATV650D37N4ED45N4E | 150                               | 300                               | 100    | 13.9 | VW3A4706      | 6,5  |
| ATV630D55N4<br>ATV650D55N4<br>ATV650D55N4E                 | 150                               | 300                               | 160    | 13.9 | VW3A4707      | 8,5  |
| ATV630D75N4D90N4<br>ATV650D75N4D90N4<br>ATV650D75N4ED90N4E | 150                               | 300                               | 200    | 13.9 | VW3A4708      | 9,5  |
| ATV630C11N4<br>ATV630C13N4                                 | 150                               | 300                               | 240    | 27.8 | VW3A4709      | 15,0 |
| ATV630C16N4                                                | 150                               | 300                               | 305    | 27.8 | VW3A4710      | 17,0 |

(1) De maksimale længder er givet som eksempler, idet de varierer afhængigt af spredningskapaciteten af motorerne og de anvendte kabler. Hvis motorer er forbundet parallelt, er det den samlede længde af alle kabler, der skal tages i betragtning.

(2) Nominel filter strøm.

(3) Værdierne givet, afhænger af den nominelle switchfrekvens af drevet. Denne frekvens afhænger af drevets rating.

(4) Kapslet IP55 frekvensomformer har ikke plads til ekstra EMC filter og skal derfor monteres eksternt.

## Tilbehør

| Fejlstrømsafbryder type B, AC/DC | Varenummer |
|----------------------------------|------------|
| 25 A 300mA                       | 16751      |
| 40 A 300mA                       | 16753      |
| 63 A 300mA                       | 16757      |
| 80 A 300mA                       | 16761      |
| 125 A 300mA                      | 16764      |

| Eksternt grafisk display                                                   | Varenummer     |
|----------------------------------------------------------------------------|----------------|
| Grafisk display t/ATV600 og 900                                            | VW3A1111       |
| Front montage kit Ø22,5 IP65 til VW3A111                                   | VW3A1112       |
| Ø22,5 mm Ethernet tilslutning i tavlefront IP65                            | VW3A1115       |
| Værktøj til at skrue på møtrik                                             | ZB5AZ905       |
| Modbus splitter boks 10 RJ45 konnektor og 1 skrue terminal blok            | LU9GC3         |
| Line terminator Modbus 120ohm                                              | VW3A8306RC     |
| Ledning 1 m t/display                                                      | VW3A1104R10    |
| Ledning 3 m t/display                                                      | VW3A1104R30    |
| Ledning 5 m t/display                                                      | VW3A1104R50    |
| Ledning 10 m t/display                                                     | VW3A1104R100   |
| USB til RJ45 Adaptor (kabel til SoMove software)                           | TCSMCNAM3M002P |
| Programmeringskabel, USB-mini USB, 3 m (til at forbinde display til en PC) | TCSESU043F1N0  |
| Trådløs WIFI Accespoint med batteriforsyning.                              | TCSEGWB13FA0   |

| Kommunikationmoduler                       | Varenummer   |
|--------------------------------------------|--------------|
| EtherNet/IP and Modbus TCP dual port modul | VW3A3720     |
| CANopen Daisy chain modul                  | VW3A3608     |
| CANopen SUB-D modul                        | VW3A3618     |
| CANopen modul                              | VW3A3628     |
| Profinet                                   | VW3A3627     |
| Profibus DP V1                             | VW3A3607     |
| DeviceNET                                  | VW3A3609     |
| Connexium 3 port Switch 10/100 UTP         | TCSESU033FN0 |
| Connexium 5 port Switch 10/100 UTP         | TCSESU053FN0 |
| Modul med digitale og analog I/O           | VW3A3203     |
| Modul med relæ-udgange (NO)                | VW3A3204     |

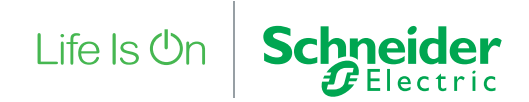

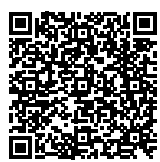

Læs mere om Altivar Process Scan QR-koden og læs mere

#### Schneider Electric

Lautrupvang 1 2750 Ballerup Telefon: 88 30 20 00

www.schneider-electric.dk

05 - 2016 Dokument Nummer: SE1102DK\_v1

© 2016 Schneider Electric. Alle rettigheder forbeholdes. Schneider Electric er et varemærke og ejes af Schneider Electric SE, dets datterselskaber og associerede selskaber.